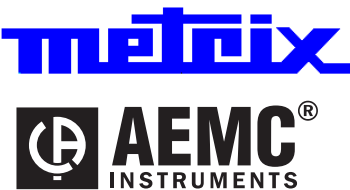

# Function Generators GX 305 GX 30 - GX 309 GX 320 - GX 320E

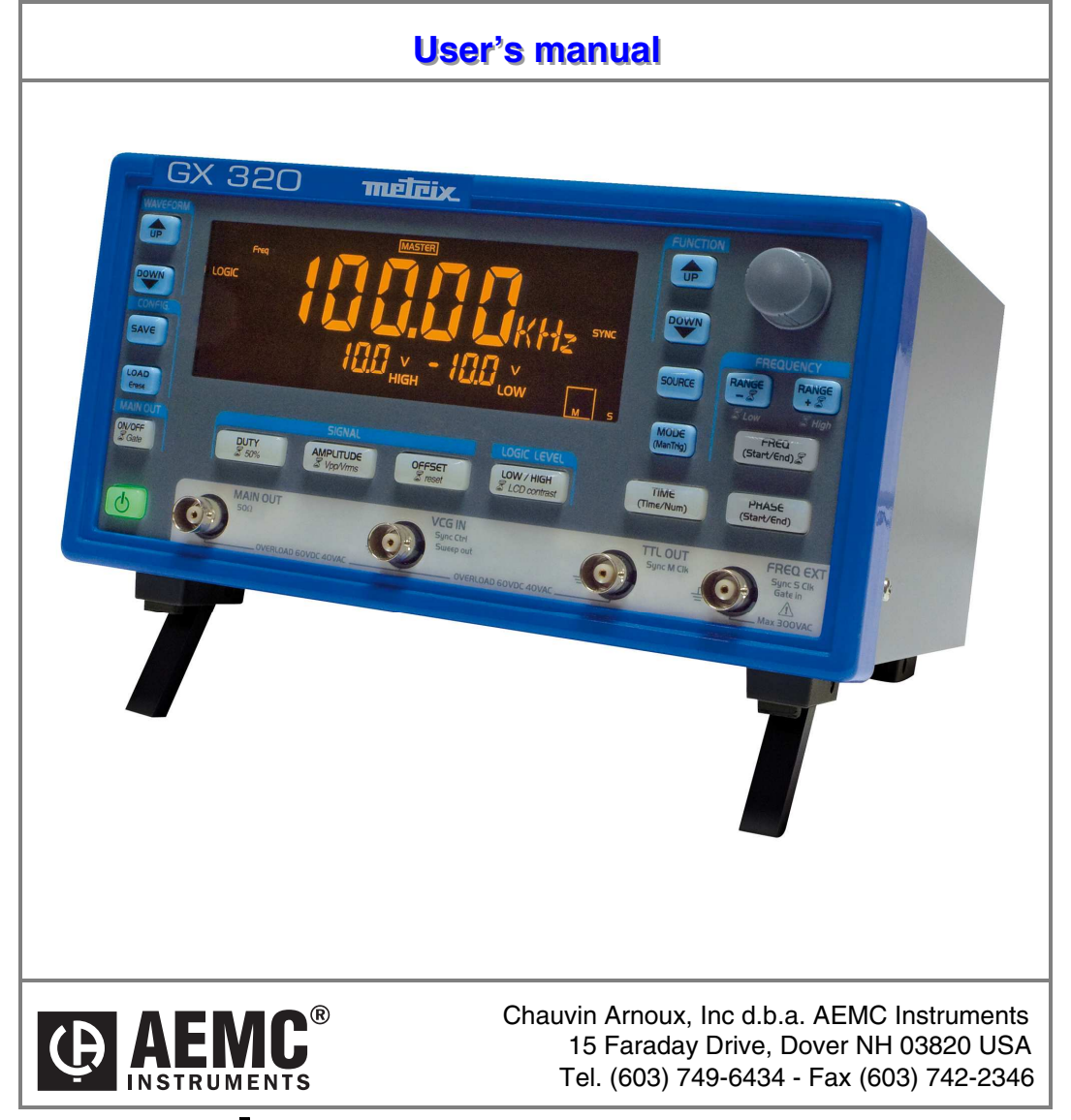

Copyright © TRETELX

99-MAN 100379 - v2 03/17

### Contents

|                                                    | Chapter I   |
|----------------------------------------------------|-------------|
| General Instructions                               |             |
| Introduction                                       |             |
| Contents of the box                                |             |
| Precautions                                        |             |
| Safety measures                                    |             |
| Guarantee                                          | 5           |
| Maintenance, metrological checks                   |             |
| Maintenance                                        |             |
|                                                    | Chapter II  |
| GX 305 and GX 310 Description                      | 6           |
| Presentation                                       | 6           |
| Specifications                                     |             |
| Front Face                                         | 6           |
| Back Face                                          | 7           |
| Display                                            | 7           |
| Keys                                               |             |
| Pressing keys for less than < 1s                   | 9           |
| Pressing keys for more than > 1s                   |             |
|                                                    | Chapter III |
| GX 320 Description                                 |             |
| Presentation                                       |             |
| Specifications                                     |             |
| Front Face                                         |             |
| Back Face                                          |             |
| Display                                            |             |
| Keys                                               |             |
| Pressing keys for less than < 1s                   |             |
| Pressing keys for more than > 1s                   |             |
|                                                    | Chapter IV  |
| General commands                                   |             |
| Commissioning                                      |             |
| in Normal mode                                     |             |
| in Version mode                                    |             |
| in Calibration mode                                |             |
| in Autotest mode                                   |             |
| Stop                                               |             |
| Activating MAIN OUT                                |             |
| Adjusting screen contrast                          |             |
| Selection of the instrument function               |             |
| Display of the software version                    |             |
| Automatic calibration                              |             |
| Instrument Autotest                                |             |
| Saving a configuration (GX 320)                    |             |
| Reloading a configuration ( <i>GX 320</i> )        |             |
| Clearing a configuration (GX 320)                  |             |
|                                                    | Chapter V   |
| Generation of simple CONTinuous periodical signals |             |
| Available output signals                           |             |
| Signal selection                                   |             |

|                                                 | Chapter VI                             |
|-------------------------------------------------|----------------------------------------|
| SHIFT Shift Keying function (GX 320 only)       |                                        |
| Connections                                     |                                        |
| Selection of PSK mode                           | 37                                     |
| Selection of piloting source                    |                                        |
| Adjusting jump frequencies (in FSK mode)        |                                        |
| Adjusting jump phases (in PSK mode)             |                                        |
| Other settings                                  |                                        |
|                                                 | Chapter VII                            |
| WEEP Frequency scan function                    |                                        |
| Connections                                     |                                        |
| Selection of the scan source                    |                                        |
| Adjusting START / END frequencies               | 40                                     |
| Adjusting scan period using an INTernal source  |                                        |
| Other settings                                  |                                        |
|                                                 | Chapter VIII                           |
| IODUL Modulation function (GX 320 only)         |                                        |
| Connections                                     |                                        |
| Selection of AM / FM mode                       |                                        |
| Adjustment of the EM START / END frequencies    |                                        |
| Other settings                                  |                                        |
|                                                 | Chapter IX                             |
| BEQ Frequency meter function                    | 44                                     |
| Connections                                     |                                        |
|                                                 | Chapter X                              |
| SYNC Synchronisation function (GX 320 only)     |                                        |
| Connections                                     |                                        |
| Selection of SLAVE / MASTER mode                |                                        |
| Adjusting dephasing                             |                                        |
| Activating signal generation (MASTER)           |                                        |
| Other settings                                  |                                        |
|                                                 | Chapter XI                             |
| GATE function (GX 320 only)                     |                                        |
| Connections<br>Activation Deactivation of GATE  |                                        |
|                                                 | Chantor VII                            |
| RUPST nulse burst function (GY 220 only)        |                                        |
| Connections                                     | 51                                     |
| Selection of the BUBST source                   | 51                                     |
| Setting the number of pulses.                   |                                        |
| Setting the generation time for INTernal source |                                        |
| Manual triggering in EXTernal source            |                                        |
| Other settings                                  |                                        |
|                                                 | Chapter XIII                           |
| Remote programming (programmable device only)   |                                        |
|                                                 | Chapter XIV                            |
| echnical specifications                         |                                        |
| · · · ·                                         | Chanter XV                             |
| Concret Machanical analifications               |                                        |
| Teneral Mechanical Specifications               | ······································ |
|                                                 | · · · · · · · · · · · · · · · · · · ·  |
|                                                 | Chapter XVI                            |

### **General Instructions**

| Introduction                                | You have just purchased a <b>GX 305</b> , <b>GX 310</b> or <b>GX 320 Function Generator</b> and we appreciate your confidence.                                                                                                    |
|---------------------------------------------|----------------------------------------------------------------------------------------------------|
| Content of the box                          | <ul> <li>the generator</li> <li>the safety notice</li> <li>the power supply cable</li> <li>the USB A/B cable for the programmable versions</li> <li>the ETHERNET cable for the GX 320E</li> <li>the CD-ROM containing:<br/>the operating guide in 5 languages<br/>the programming in 2 languages<br/>the USB 'CP210x USB to UART Bridge Controller' Drivers<br/>the LabView and LabWindows Drivers<br/>the USBxPress application (USB port identification)<br/>the GX320E-Admin (IP address programming)</li> </ul> |
| Precautions                                 | To obtain the best service:<br>- read this notice carefully,<br>- respect the safety instructions.                                                                                                    |
|                                             | Failure to respect the warnings and/or usage instructions may damage the device and/or installations and may be dangerous for the user.                                                                                                    |
| Safety measures                             | This instrument complies with the NF EN 61010-1 - Ed. 2 (2001) safety standard relating to the safety of electric measurement devices.                                                                                                    |
|                                             | <ul> <li>It is designed for indoor use in an level 2 pollution environment at an altitud<br/>of less than 2000 m, a temperature between 0°C and 40°C and a RH<br/>(relative humidity) of less than 80% up to 40°C.</li> </ul>                                                                                                    |
|                                             | <ul> <li>The MAIN OUT, SWEEP OUT, TTL OUT outlets are referenced to earth ar<br/>protected from accidental voltages that are not in excess of 60 V DC or<br/>40 V AC.</li> </ul>                                                                                                    |
|                                             | <ul> <li>The FREQ EXT entry can only be used for measurements on Category 1<br/>installations and for voltages not exceeding 300 V in relation to the earth.</li> </ul>                                                                                                    |
|                                             | Mains power supply: 120 V                                                                                                    |
| Definition of<br>installation<br>categories | <b>CAT II:</b> Category II corresponds to measurements on circuits that are direct connected to low voltage installations. <i>Example: power supply for household appliances and portable tool</i>                                                                                                    |
|                                             | CAT III: Category III corresponds to measurements on the building                                                                                                    |
|                                             | installation.<br>Example: power supply for industrial machinery or devices.                                                                                                    |
|                                             | CAT IV: Category IV corresponds to measurements at the source of the low                                                                                                    |
|                                             | voltage installation.<br><i>Example: power supply</i>                                                                                                    |

## General Instructions (contd.)

| Symbols on the<br>instrument          | $\bigwedge$                                          | Warning: potential hazard, refer to the operating guide.                                                                                                    |
|---------------------------------------|------------------------------------------------------|----------------------------------------------------------------------------------------------------|
|                                       | X                                                    | Selective waste sorting for recycling electric and electronic waste. In compliance with the WEEE 2002/96/EC directive: the device should not be considered as household waste.                                                                                                    |
|                                       | Ŧ                                                    | Earth terminal                                                                                                    |
|                                       | $\sim$                                               | Alternating signal                                                                                                    |
|                                       | X                                                    | Indication of a key double function when pressed for more than 1 second                                                                                                    |
|                                       | •~~                                                  | USB symbol                                                                                                    |
| Guarantee                             | This eq<br>complia                                   | uipment is guaranteed for all manufacturing and parts defects in nce with the general terms and conditions which are available on request                                                                                                    |
|                                       | During t<br>manufa<br>replace<br>the mar<br>at the c | the warranty period (3 years), the instrument may only be repaired by the cturer who reserves the right to make the decision to either repair or all or part of the appliance. In the event of a return of the equipment to nufacturer the shipping charge from the customer to the manufacturer is ustomer's expense. |
|                                       | The gua                                              | arantee does not apply in the following conditions:                                                                                                    |
|                                       | <ul> <li>inap</li> </ul>                             | propriate use of the equipment or use with incompatible equipment                                                                                                    |
|                                       | • one                                                | or more changes made to the equipment without prior explicit                                                                                                    |
|                                       | auth                                                 | norisation from the manufacturer's technical department                                                                                                    |
|                                       | <ul> <li>an ii<br/>mar</li> </ul>                    | ntervention is made on the instrument by a person not approved by the<br>nufacturer                                                                                                    |
|                                       | <ul> <li>the a instr</li> </ul>                      | adapting to a specific application that is not part of the definition of the<br>rument or in the operating guide                                                                                                    |
|                                       | • dam<br>floor                                       | age caused by a mechanical shock, by dropping the instrument or by ding.                                                                                                    |
| Maintenance,<br>repairs, metrological | The dev<br>must be                                   | ice includes no parts that can be replaced by the operator. All operations carried out by competent approved personnel.                                                                                                    |
| checks                                | For cheo<br>(informa<br>subsidia                     | cks and calibrations, contact one of our accredited metrology laboratories<br>ation and contact details available on request), at our Chauvin Arnoux<br>ary or the branch in your country.                                                                                                    |
| Cleaning                              | No inter                                             | ventions are authorised inside the instrument.                                                                                                    |
|                                       | - Turn tl                                            | he instrument off (remove the power supply cable).                                                                                                    |
|                                       | - Clean                                              | using a damp cloth and soap.                                                                                                    |
|                                       | - Never                                              | use abrasive products or solvents.                                                                                                    |
|                                       | - Dry a                                              | lickly using a dry cloth or an air blower at max 80°C                                                                                                    |
|                                       | 2.940                                                |                                                                                                    |

# GX 305 and GX 310 Description

| Presentation   | The <b>GX 305</b> and <b>GX 310</b> are alternating standard form wave <b>generators</b> , using the DDS (Direct Digital Synthesis) technology. They may simulate the operation and specifications of various electronic systems.<br>They also include a frequency meter input.<br>The <b>GX 310P</b> is a generator that can be programmed remotely via an USB link. |                                                                                                    |
|----------------|----------------------------------------------------------------------------------------------------|----------------------------------------------------------------------------------------------------|
| Specifications | <ul> <li>Wave form:</li> <li>Wave frequency:</li> </ul>                                                                                                    | sinusoidal, square, triangle, logical, TTL, continuous<br><b>GX 305</b> $\rightarrow$ 0.001 Hz to 5 MHz for the sinus and the square<br>0.001 Hz to 2 MHz for the triangle<br><b>GX 310</b> $\rightarrow$ 0.001 Hz to 10 MHz for the sinus and the square<br>0.001 Hz to 2 MHz for the triangle |
|                | - INT and EXT sweep:                                                                                                    | <b>GX 305</b> $\rightarrow$ adjustable from 0.001 Hz to 5 MHz<br><b>GX 310</b> $\rightarrow$ adjustable from 0.001 Hz to 10 MHz                                                                                                    |
|                | - EXT freq. meter :                                                                                                    | from 5 Hz to 100 MHz                                                                                                    |
|                |                                                                                                    |                                                                                                    |

#### **Front face**

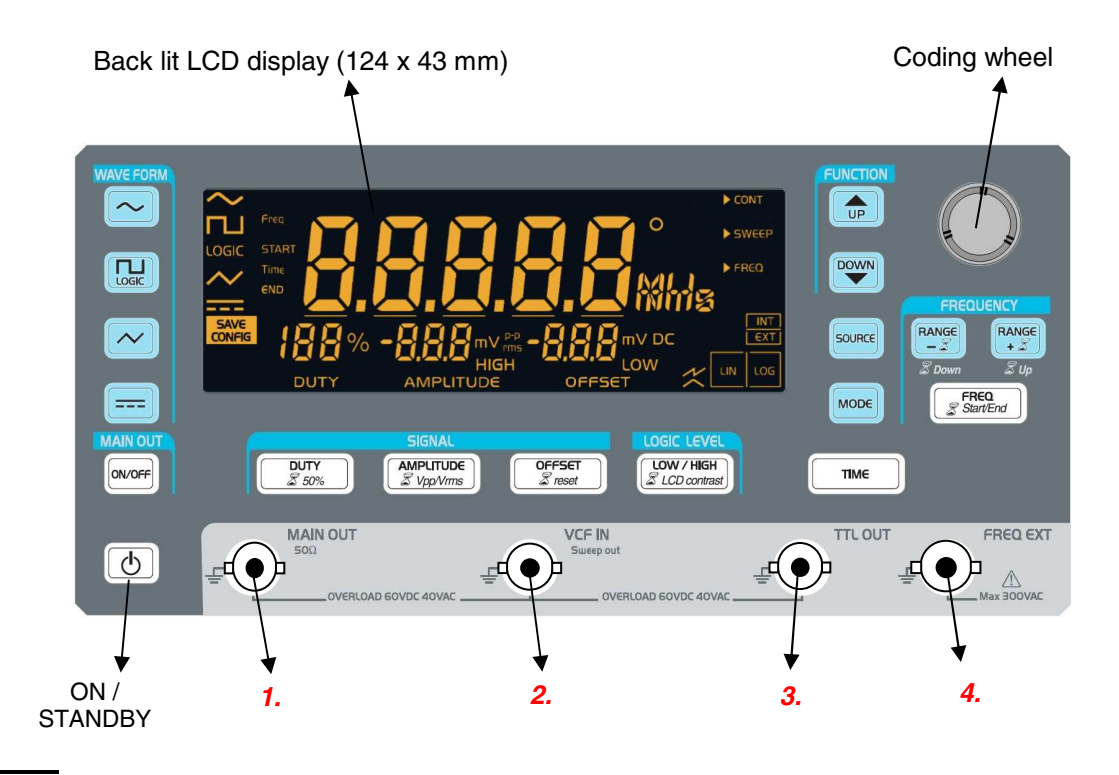

#### **Terminals**

1.

4.

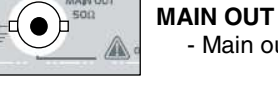

#### - Main output

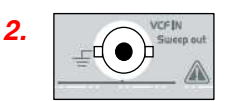

#### VCF IN

- SWEEP input pilot signal in EXTernal source

SWEEP OUT

- Pilot output signal for INTernal SWEEP

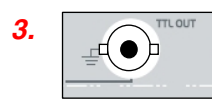

\_\_( • )-

#### TTL OUT

- TTL output

#### FREQ EXT

- Frequency meter input

Working voltage indicator

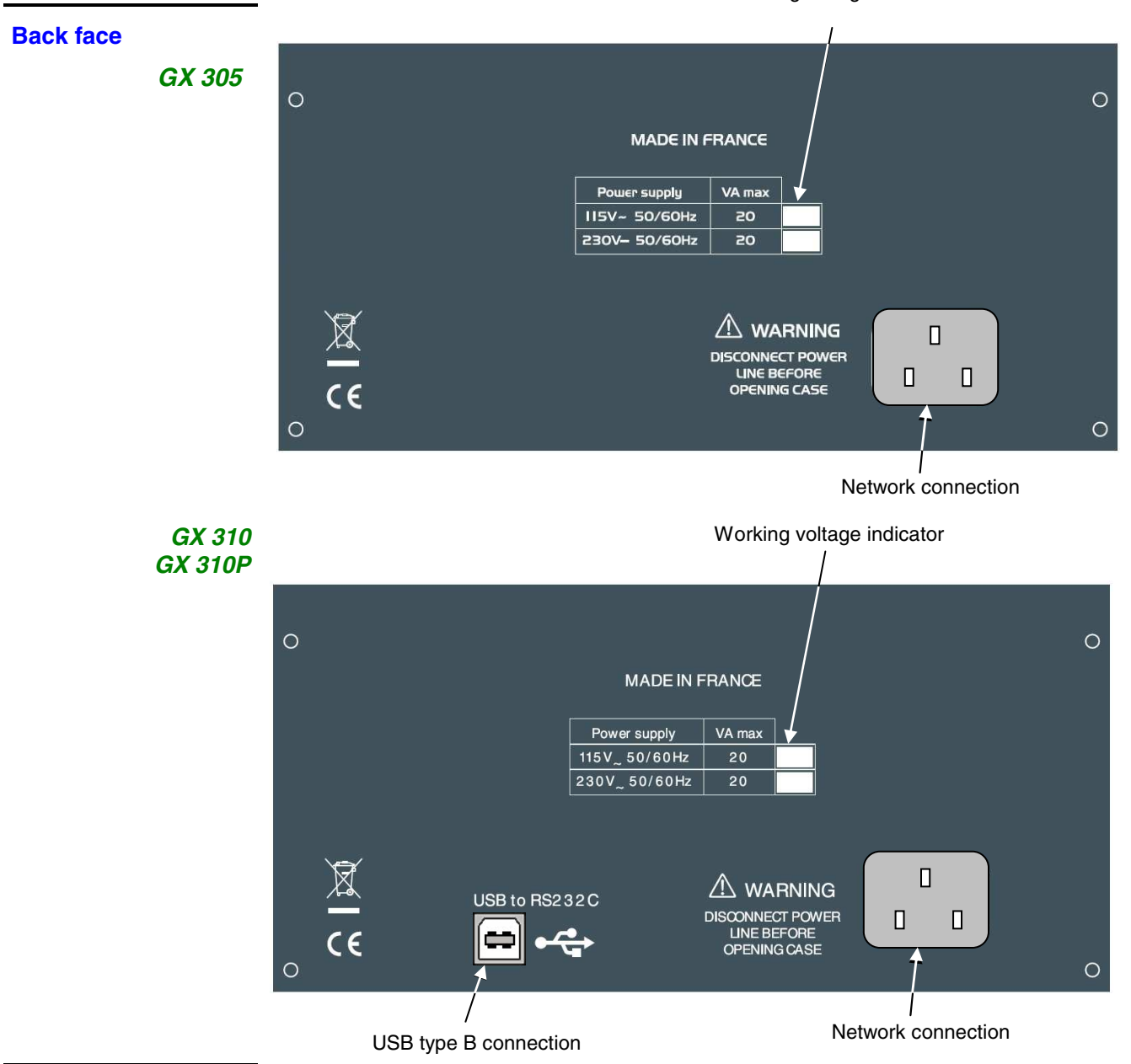

#### **Display**

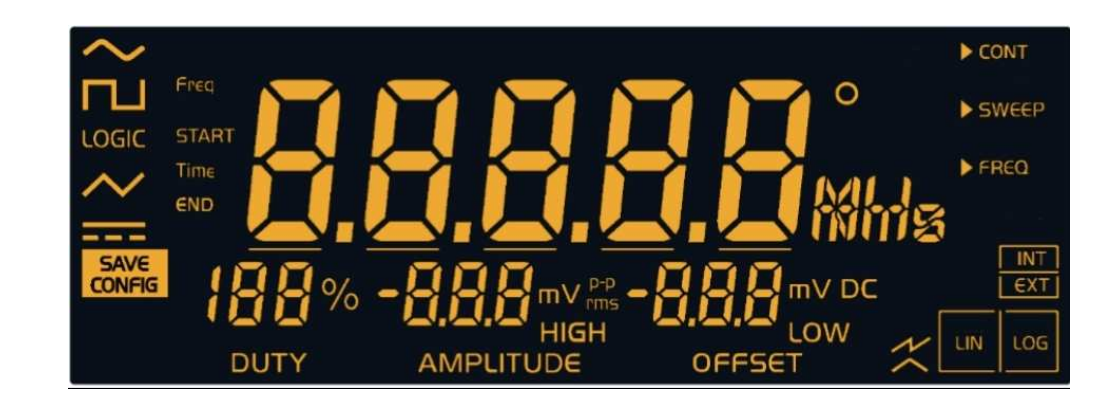

### GX 305 and GX 310 Description (contd.)

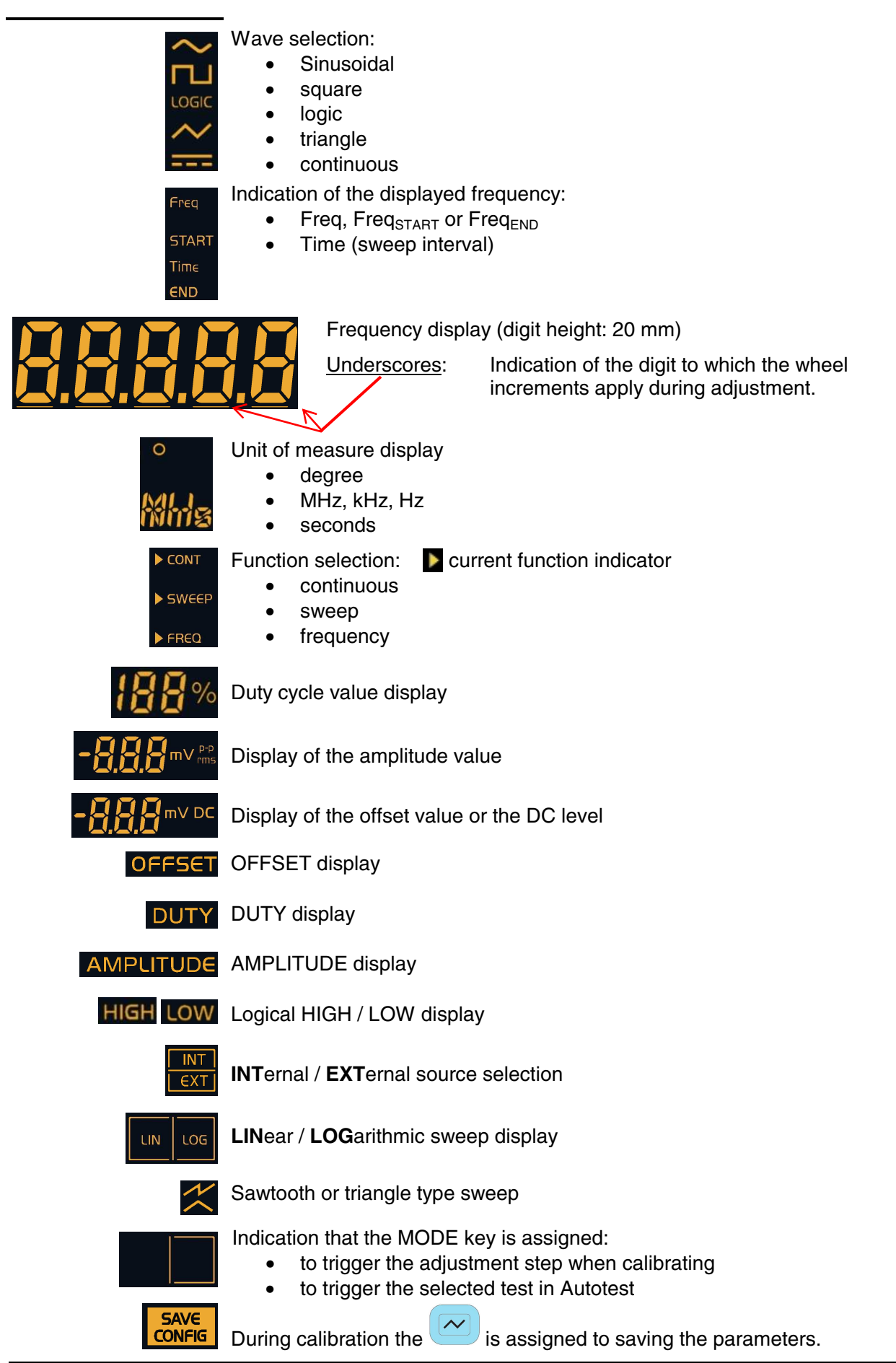

ø

### GX 305 and GX 310 Description (contd.)

#### **Keys**

The keys with the  ${\mathbb Z}$  symbol have a specific action when pressed for more than 1 second.

• The white keys may have a backlight:

| C          | Appliance under power but not turned on       |
|------------|-----------------------------------------------|
| <b>(()</b> | Appliance turned on                           |
|            | Key lit $\rightarrow$ MAIN OUT exit activated |

• The other keys can be:

| Starvend unlit          | → keys not assigned to the wheel adjustment or having no action          |
|-------------------------|--------------------------------------------------------------------------|
| FREO<br>StartEnd<br>lit | → the corresponding adjustment is assigned to the wheel.                 |
| Starting                | $\rightarrow$ the corresponding adjustment can be assigned to the wheel. |

Ø Each time the WAVEFORM or FUNCTION is changed the keys that can be assigned to the wheel adjustment blink for 4 seconds; if no keys are used at this time the frequency adjustment (Freq or Freq<sub>START</sub>) is assigned to the wheel.

#### Keys pressed for less than 1 second

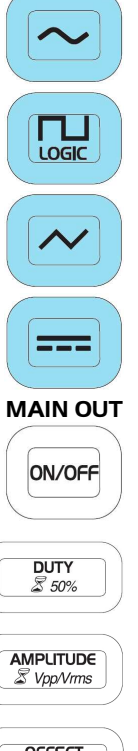

Sinusoidal waveform selection

Selects square or logical waveform by successive pressing on the key

Triangular waveform selection or saves adjustments during calibration

Continuous waveform selection

Validation, or not, of the waveform on the MAIN OUT BNC

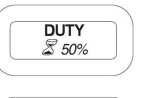

Adjustment of the duty cycle using the wheel (square, triangle)

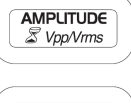

Adjustment of the output signal amplitude using the wheel

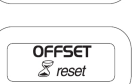

- Offset adjustment using the wheel
- DC level adjustment if the continuous ---- waveform is selected.

### GX 305 and GX 310 Description (contd.)

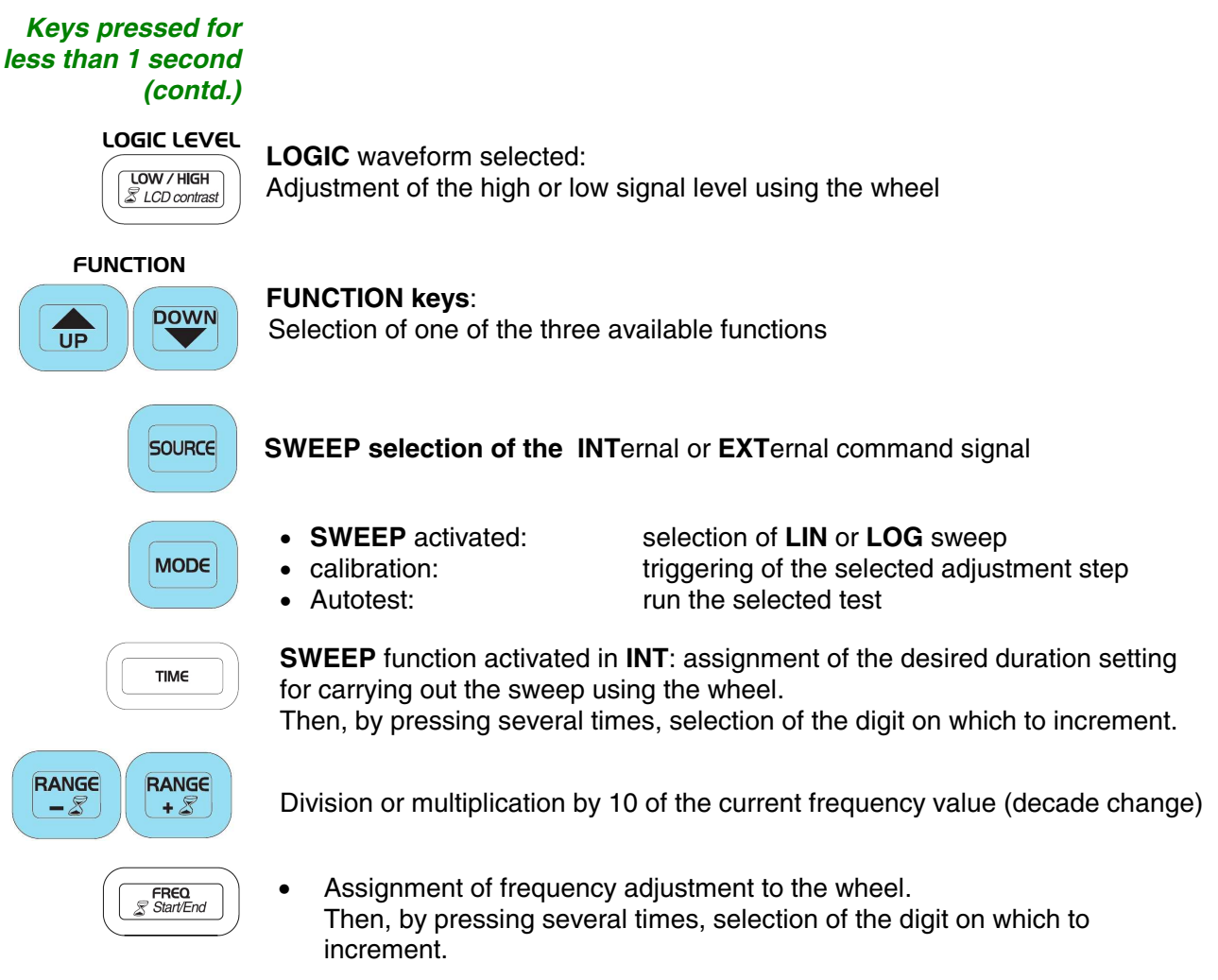

• **SWEEP** function activated: same functions with **Freq**<sub>START</sub> and **Freq**<sub>END</sub> frequencies.

### GX 305 and GX 310 Description (contd.)

Keys pressed for more than 1 second

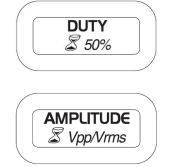

OFFSET Z reset Pressing the key for more than 1 second forces the duty cycle to 50%.

Pressing the key for more than 1 second switches from a peak to peak amplitude display to an RMS (root mean square) display.

Pressing the key for more than 1 second forces the offset value to 0.

LOGIC LEVEL

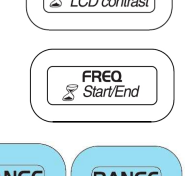

Pressing the key for more than 1 second assigns the LCD contrast adjustment to the wheel.

For the **SWEEP** function, pressing the key for more than 1 second switches from  $Freq_{START}$  to  $Freq_{END}$  and vice versa.

RANGE - 2 RANGE + 2

These keys assign the selected frequency to the start or end of the current range.

| Ranges                                                              | Press > 1 Second<br>'RANGE-' | Press > 1 second<br>'RANGE+'                   |
|---------------------------------------------------------------------|------------------------------|------------------------------------------------|
| [0.001 Hz ; 0.01 Hz]                                                | 0.001 Hz                     | 0.01 Hz                                        |
| [0.01 Hz ; 0.1 Hz]                                                  | 0.01 Hz                      | 0.1 Hz                                         |
| [0.1 Hz ; 1 Hz]                                                     | 0.1 Hz                       | 1 Hz                                           |
| [1 Hz ; 10 Hz]                                                      | 1 Hz                         | 10 Hz                                          |
| [10 Hz ; 100 Hz]                                                    | 10 Hz                        | 100 Hz                                         |
| [100 Hz ; 1 kHz]                                                    | 100 Hz                       | 1 kHz                                          |
| [1 kHz ; 10 kHz]                                                    | 1 kHz                        | 10 kHz                                         |
| [10 kHz ; 100 kHz]                                                  | 10 kHz                       | 100 kHz                                        |
| [100 kHz ; 1 MHz]                                                   | 100 kHz                      | 1 MHz                                          |
| <b>GX 305</b> → [1 MHz ; 5 MHz]<br><b>GX 310</b> → [1 MHz ; 10 MHz] | 1 MHz                        | <b>GX 305</b> → 5 MHz<br><b>GX 310</b> →10 MHz |

# GX 320 Description

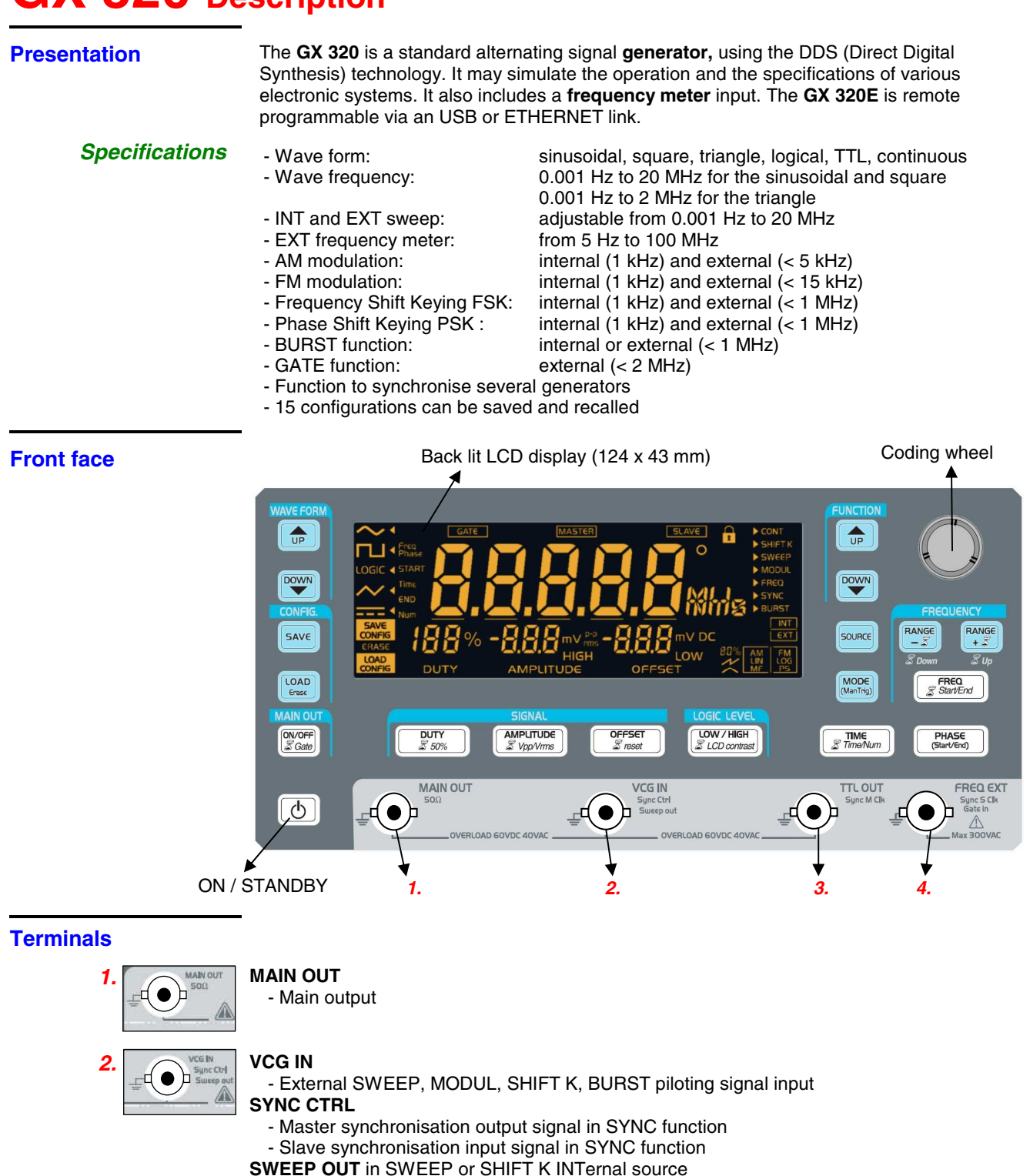

- Sweep piloting output signal for FSK and PSK

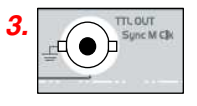

#### TTL OUT

FREQ EXT

- TTL output SYNC M CLK
  - in SYNC function, master clock output

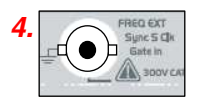

Frequency meter input
SYNC S CLK
in SYNC function, slave synchronisation clock input
GATE IN
GATE piloting input signal

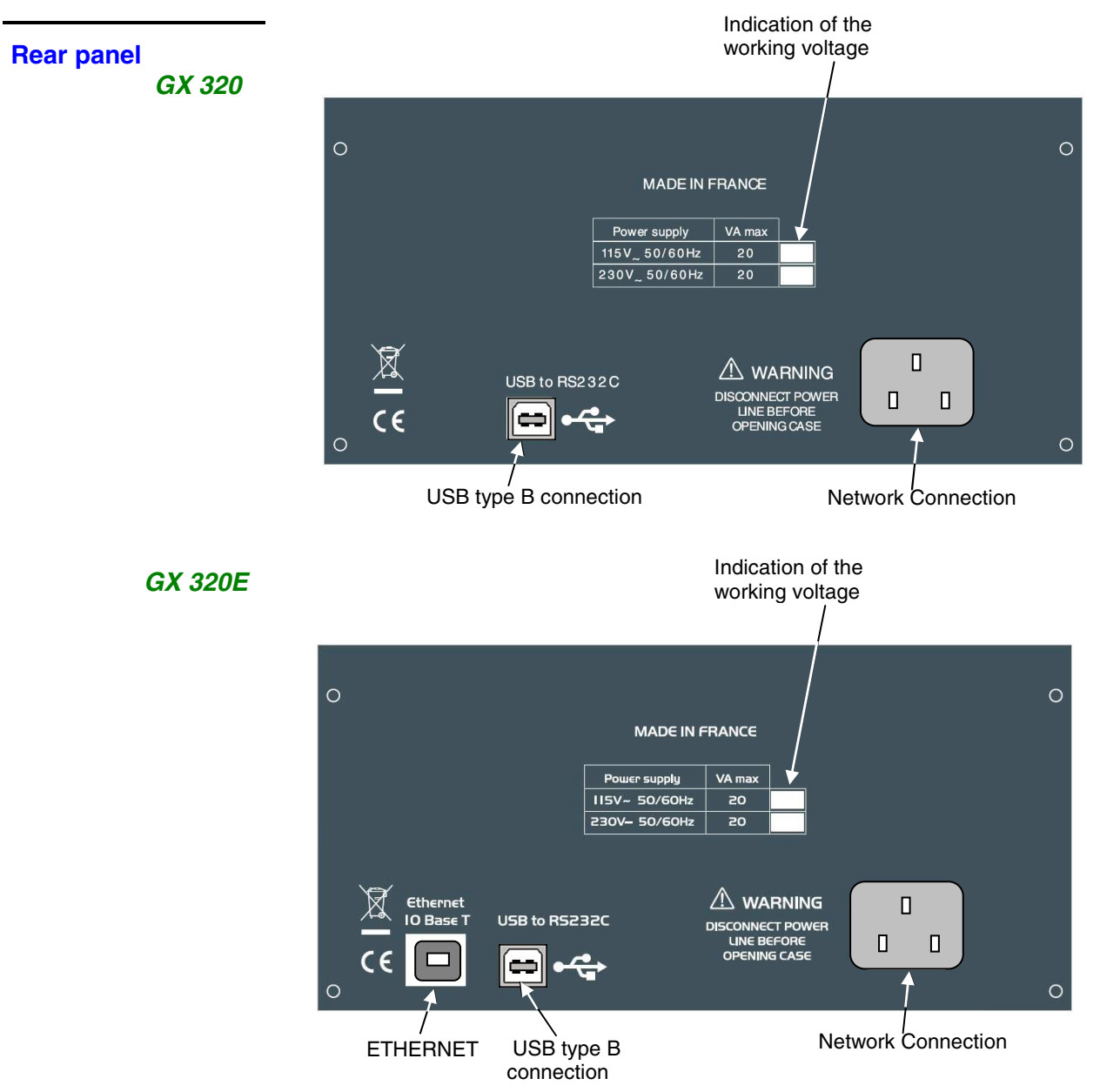

#### **Display**

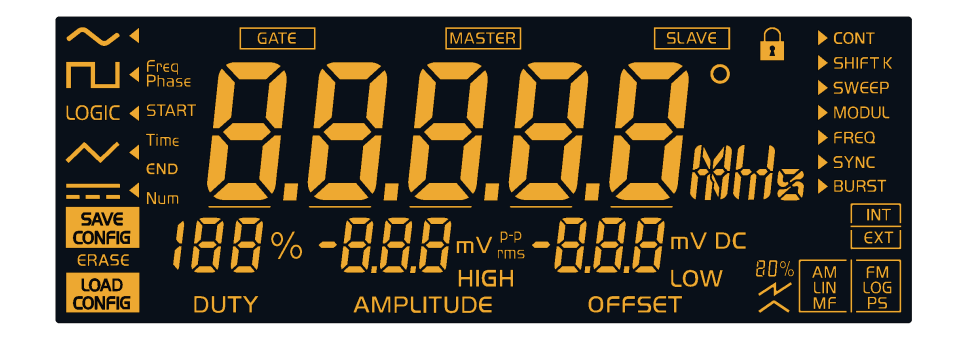

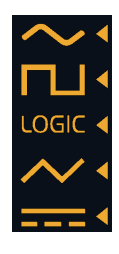

Signal selection:

- sinusoidal
- square
- logic
- triangle
- continuous

current waveform indicator

| Freq<br>Phase |
|---------------|
| START         |
| Time          |
| END           |
| Num           |

Display of the current frequency phase:

- Freq, Freq<sub>START</sub> and Freq<sub>END</sub>
- Phase, Phase<sub>START</sub>, Phase<sub>END</sub> •
- Time (sweep period, pulse period) •
- Num : number of pulses

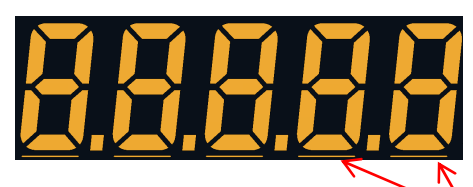

#### Underscores:

Indicate to which digit the wheel increments apply during adjustment.

Frequency display (digit height 20 mm)

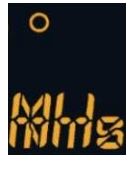

Unit of measure display:

- degree
- MHz, kHz, Hz
- seconds

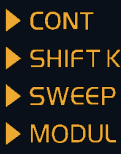

FREQ

SYNC BURST Function selection:

- continue •
- Shift Key sweep
- modulation
- frequency meter
  - synchronisation
  - Burst •
  - Current function indicator

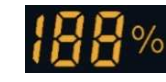

Duty cycle value display

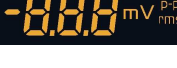

Amplitude value display

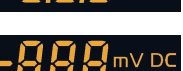

Offset value or DC level value display

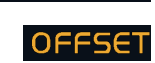

OFFSET type display

DUTY type display DUTY

AMPLITUDE AMPLITUDE type display

| HIGH LOW   | HIGH / LOW level logical type display |
|------------|---------------------------------------|
| INT<br>EXT | INTernal / EXTernal source selection  |

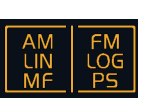

Mode display:

- AM / FM Modulation •
- LINear / LOGarithmic sweep •
- Master / Slave synchronisation •
- Shift key Frequency / Phase •

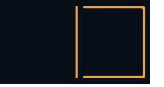

Indication that the MODE key is assigned:

- to triggering the adjustment step when calibrating •
- to the manual triggering of a set of pulses in BURST mode •
- to triggering the selected test in Autotest mode •

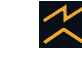

Sawtooth or triangle sweep type

GATE

GATE mode activated display

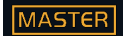

SLAVE

Master synchronisation activated display

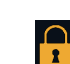

Slave synchronisation activated display

Modulation rate display AM 20 % or 80 %

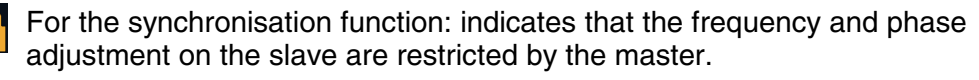

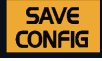

- SAVE key is assigned to saving the settings. During calibration the
- In normal mode selects save configuration mode •

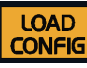

Selects configuration recall mode

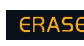

**ERASE** Selects configuration clearing mode

and)

- Keys with the  $\mathbb{Z}$  symbol have a specific action when pressed for more than 1 second.
- The white keys may have a back light:

| ð        | Appliance under power but not turned on (red)                    |
|----------|------------------------------------------------------------------|
| 9        | Appliance turned on (green)                                      |
|          | Key lit $\rightarrow$ MAIN OUT exit activated                    |
| MAIN OUT | Blinking key $\rightarrow$ MAIN OUT and GATE functions activated |

• The other keys can be:

| FREQ<br>StartEnd<br>unlit | → keys not assigned to the wheel adjustment or having no action      |
|---------------------------|----------------------------------------------------------------------|
| StartEnd lit              | $\rightarrow$ the corresponding adjustment is assigned to the wheel. |
| blinking                  | → the corresponding adjustment can be assigned to the wheel.         |

Each time the WAVEFORM or FUNCTION is changed the keys that can be assigned to the wheel adjustment blink for 4 seconds; if no keys are used at this time the frequency adjustment (Freq or Freq<sub>START</sub>) is assigned to the wheel.

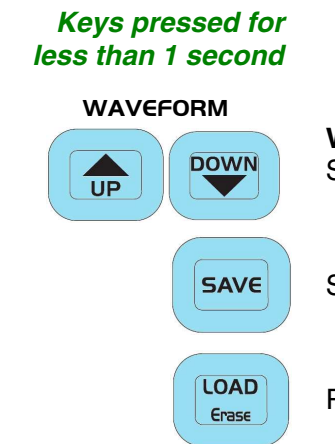

**WAVEFORM** keys: Selects the waveform to be generated

Saves the current configuration or saves the settings when calibrating

Recalls or clears a saved configuration

Keys

Keys pressed for less than 1s (contd.)

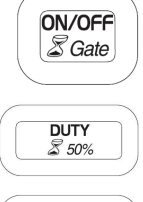

Validation or not of the wave on the MAIN OUT BNC.

Adjustment of the wave duty cycle (square, triangle) using the wheel.

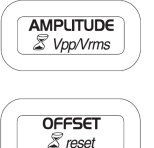

Adjustment of the output wave amplitude using the wheel.

- Offset adjustment using the wheel.
- Adjustment of the DC level if the \_\_\_\_\_ continuous waveform is selected.

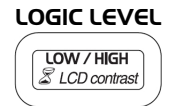

**LOGIC** waveform selected: adjustment of the high or low wave level using the wheel.

#### FUNCTION keys:

Selection of one of the 7 available functions.

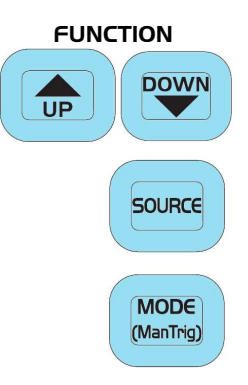

SHIFT K, or SWEEP, or MODUL or BURST functions activated: selection of the INTernal or EXTernal command signal.

- SHIFT K or SWEEP or MODUL or SYNC functions activated: selection of a specific function mode (see Function list and adjustment paragraph).
- **BURST** function and **EXT**ernal source activated: manual triggering of a set of pulses.
- calibration: triggers the selected adjustment step.
- Autotest: triggers the selected test.

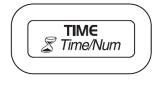

• **SWEEP** activated with **INT**ernal source: assignment of the wheel to the desired timing adjustment to carry out a frequency sweep; then, by pressing several times, selection of the digit on which to apply the increment

• **BURST** function active: assignment of the wheel to the adjustment of the number of pulses or the burst generation period (INT source); then, by pressing several times, selection of the digit on which to apply the increment.

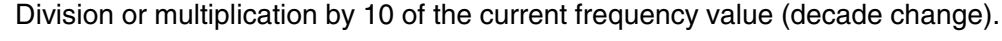

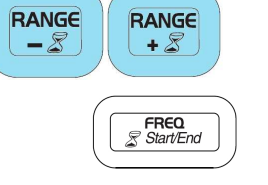

Assignment of frequency adjustment to the wheel; then, by pressing several times, selection of the digit on which to apply the increment.
 SWEEP or MODUL FM or FSK activated: same functions with the FreqSTART and Frequencies.

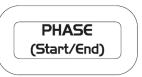

- **SYNC** function activated: adjustment of the de-phasing between the two generators using the wheel.
  - **PSK** function activated: by pressing several times, adjustment of the PhaseSTART or Phase<sub>end</sub> using the wheel.

Keys pressed for more than 1 second

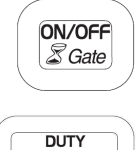

Pressing for more than 1 second sets the **GATE** function.

AMPLITUDE Stype/Vrms

\$ 50%

Pressing for more than 1 second forces the duty cycle to 50 %.

Pressing the key for more than 1 second switches from a peak to peak amplitude display to an RMS (root mean square) display.

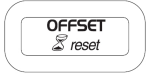

LOGIC LEVEL

LOW / HIGH

🌋 LCD contrast

TIME Z Time/Num Pressing the key for more than 1 second forces the offset value to 0.

Pressing the key for more than 1 second assigns the LCD contrast adjustment to the wheel.

**BURST** function activated, **INT**ernal source. Pressing the key for more than 1 second is used to switch the number of pulses **Num** in the pulse generation period **Time**, and vice versa.

RANGE - 2 RANGE + 2

These keys assign the selected frequency to the start or end of the current range.

| Ranges               | Press > 1 Second<br>'RANGE-' | Press > 1 second<br>'RANGE+' |
|----------------------|------------------------------|------------------------------|
| [0.001 Hz ; 0.01 Hz] | 0.001 Hz                     | 0.01 Hz                      |
| [0.01 Hz ; 0.1 Hz]   | 0.01 Hz                      | 0.1 Hz                       |
| [0.1 Hz ; 1 Hz]      | 0.1 Hz                       | 1 Hz                         |
| [1 Hz ; 10 Hz]       | 1 Hz                         | 10 Hz                        |
| [10 Hz ; 100 Hz]     | 10 Hz                        | 100 Hz                       |
| [100 Hz ; 1 kHz]     | 100 Hz                       | 1 kHz                        |
| [1 kHz ; 10 kHz]     | 1 kHz                        | 10 kHz                       |
| [10 kHz ; 100 kHz]   | 10 kHz                       | 100 kHz                      |
| [100 kHz ; 1 MHz]    | 100 kHz                      | 1 MHz                        |
| [1 MHz ; 10 MHz]     | 1 MHz                        | 10 MHz                       |
| [10 MHz ; 20 MHz]    | 10 MHz                       | 20 MHz                       |

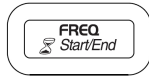

For the **SWEEP** or **MODUL FM** or **FSK** functions pressing the key for more than 1 second is used to switch between  $Freq_{START}$  and  $Freq_{END}$  and vice versa.

### **General Commands**

#### Commissioning

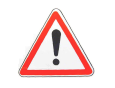

Check that your instrument is compatible with the mains network voltage (see the label at the back of the instrument), that the power supply cable is not damaged and that it is earthed.

The power supply cable plug is used as a cut off point, connect the device to a mains outlet that is easily accessible and is earthed in order to ensure safety.

Four start-up modes are possible depending on the key – or combination of keys - used:

#### 1. Normal Mode:

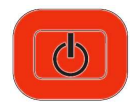

The instrument starts up using the last used configuration. By default the **factory configuration** is restored.

The key becomes:

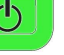

#### 2. Version Mode:

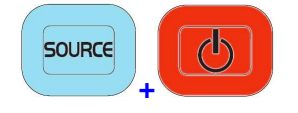

The instrument starts up in **Version** mode and displays the current software version number and date.

The key becomes:

(See Display of the software version).

#### 3. Calibration Mode:

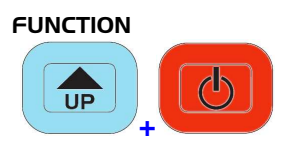

MAIN OUT

ON/OFF

The instrument starts up in **Calibration** mode with the selection of the calibration to be run: automatic mode CAL\_AU, by default.

The key becomes:

(See automatic calibration).

### 4. <u>Autotest Mode</u>:

The instrument starts up in **Autotest** mode with the selection of the test to be run: automatic mode  $tSt_AU$  by default.

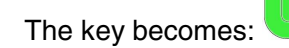

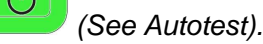

#### Stop

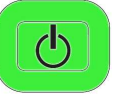

Whatever the mode, pressing this key puts the instrument on **STANDBY**. When pressed while in **Normal** mode the context is saved:

- current settings in use for signal generation when the instrument was stopped,
- settings for other functions that may have been changed.

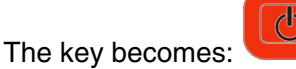

Each time Normal mode start-up is used all the settings are reloaded.

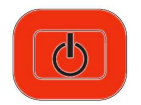

In the event of a power failure (or if the power cable is unplugged ...), the instrument restarts using the last backup (backup made the last time the device was turned off using the ON/STANDBY key).

In the event of an error the default configuration is loaded:

- Signal sinusoidal
- Function **CONT**inuous
- Frequency 1 kHz
- Amplitude 1 Vpp
- Offset 0 V

The key becomes

- Output MAIN OUT ON not active
- No adjustments assigned to the wheel.

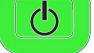

#### Activating the MAIN OUT terminal

#### At start-up the MAIN OUT terminal is always de-activated.

#### MAIN OUT

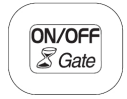

Pressing the key activates the terminal and the key lights: On the **GX 320**: the key may blink when the **GATE** function is activated (see **GATE** function).

#### MAIN OUT

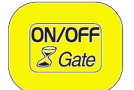

De-activation of the MAIN OUT terminal, the key is no longer lit:

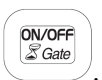

ON/OFF

# Setting the screen contrast

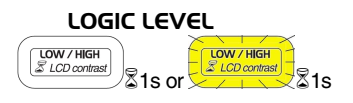

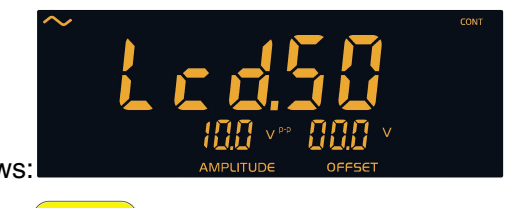

The display shows:

The key becomes:

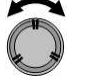

Adjustment of the contrast value from 0 to 99 using the coding wheel.

Exiting from this mode is made by pressing another key. The frequency display returns to the screen and the possible associated keys blink.

The key becomes:

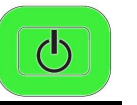

The contrast value is memorised in the device configuration once it is turned off (see left margin) or when the configuration is saved (**GX 320**).

# Selection of the instrument function

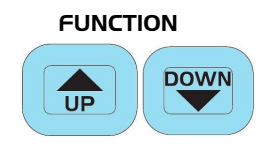

Pressing once displays the list of functions available on the device in the top

|                    | CONT  |          | CONT   |           |
|--------------------|-------|----------|--------|-----------|
|                    |       |          | SHIFTK |           |
|                    | SWEEP |          | SWEEP  |           |
|                    |       |          | MODUL  |           |
|                    | FREQ  |          | FREQ   |           |
|                    |       |          | SYNC   |           |
| right hand corner: |       | (GX 310) | BURST  | (GX 320). |

The cursor **b** indicates the selected function.

LOW / HIGH

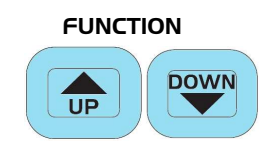

Pressing again moves the cursor towards the top or bottom to select another function.

If, after 2 seconds, no keys have been pressed or when another key is pressed, the selected function is validated and is the only one remaining displayed:

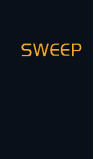

When the function has been validated the keys that can be assigned to the wheel blink until one of them is selected; the key then lights up.

If no keys are used in the 4 seconds following the function validation the wheel is automatically assigned to frequency setting (Freq or Freq<sub>START</sub> depending on the function).

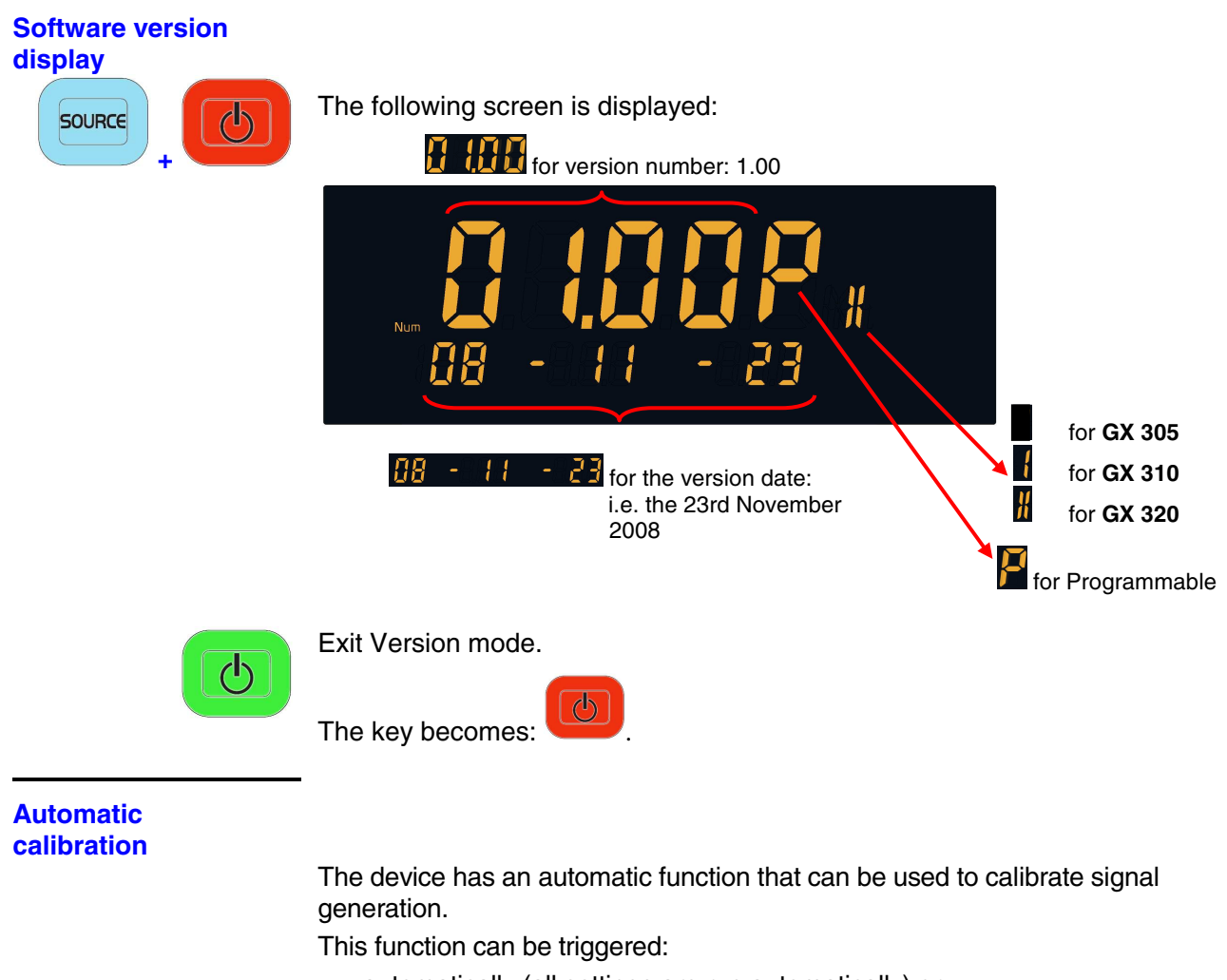

- automatically (all settings are run automatically) or
- manually (individual selection and run of settings).

No specific wiring is needed for this function.

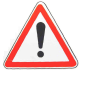

For optimal calibration the device must be at operating temperature (switched on for 30 minutes) before running calibration. In addition, when in manual mode it is recommended to respect the running order of the calibration steps.

#### Entering Calibration mode

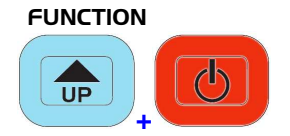

Entry into this mode is the CAL.AU. automatic mode. The display is as below:

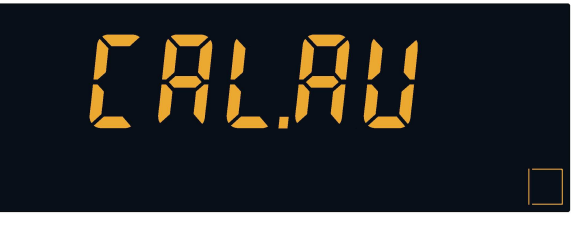

Switching to manual mode is done by turning the wheel and selecting the calibration step to be run individually.

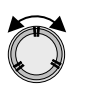

Selecting the calibration step to run:

- CAL.AU : automatic calibration (all settings are triggered automatically)
- CAL.00 : cancels offsets for sine and triangle signals
- CAL.01 : cancels offsets for square and LOGIC signals
- CAL.02 : calculates gains for the DC level offset setting
- CAL.03 : cancels the secondary offset for square and LOGIC signals
- **CAL.04** : calculates gains for amplitude setting for sine, triangle, square and LOGIC
- CAL.05 : calibrates the duty cycle for square and LOGIC
- CAL.06 : sets AM and FM external modulation
- CAL.07 : sets AM modulation for square and LOGIC signals

#### Running adjustments

(GX 305/310) (GX 320) MODE (ManTrig) Pressing the key triggers automatic calibration or the selected calibration step. The display shows:

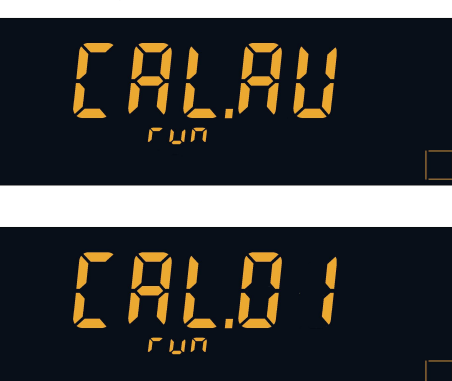

for automatic (then the adjustments are displayed in order) or

in manual mode.

At the end of the run two situations are possible: the adjustment either succeeded or failed.

If the adjustment succeeded the display shows:

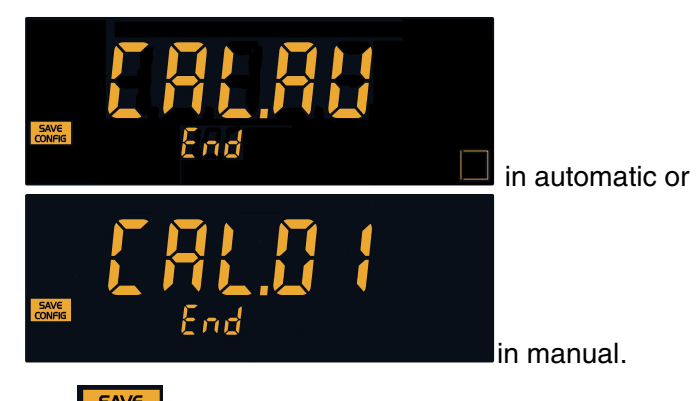

The **CONFIG** display indicates that the adjustment settings may have changed and that the changes can be saved.

In the event of an error the automatic calibration stops at the step in error, it then switches to manual mode.

The display shows:

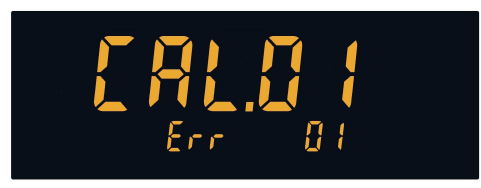

In the event of repeated errors contact your CHAUVIN-ARNOUX representative (see p. 5).

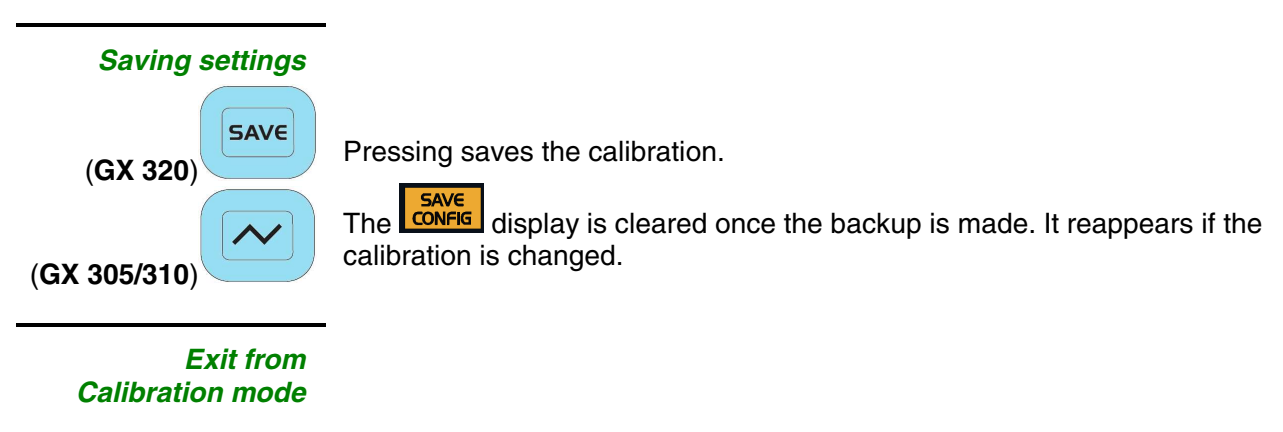

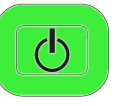

Exit this mode using this key.

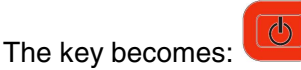

To save settings a data backup should be made (see above) before exiting the mode, otherwise the settings are lost and the previous settings are re-loaded at start-up.

#### **Instrument Autotest**

The device has an automatic electronics test function. This feature can be run automatically (all tests run automatically) or manually (individual selection and running of tests).

#### Wiring needed

These tests require specific wiring of the device's input/output terminals. Two wirings are needed.

When needed they are indicated by the following messages:

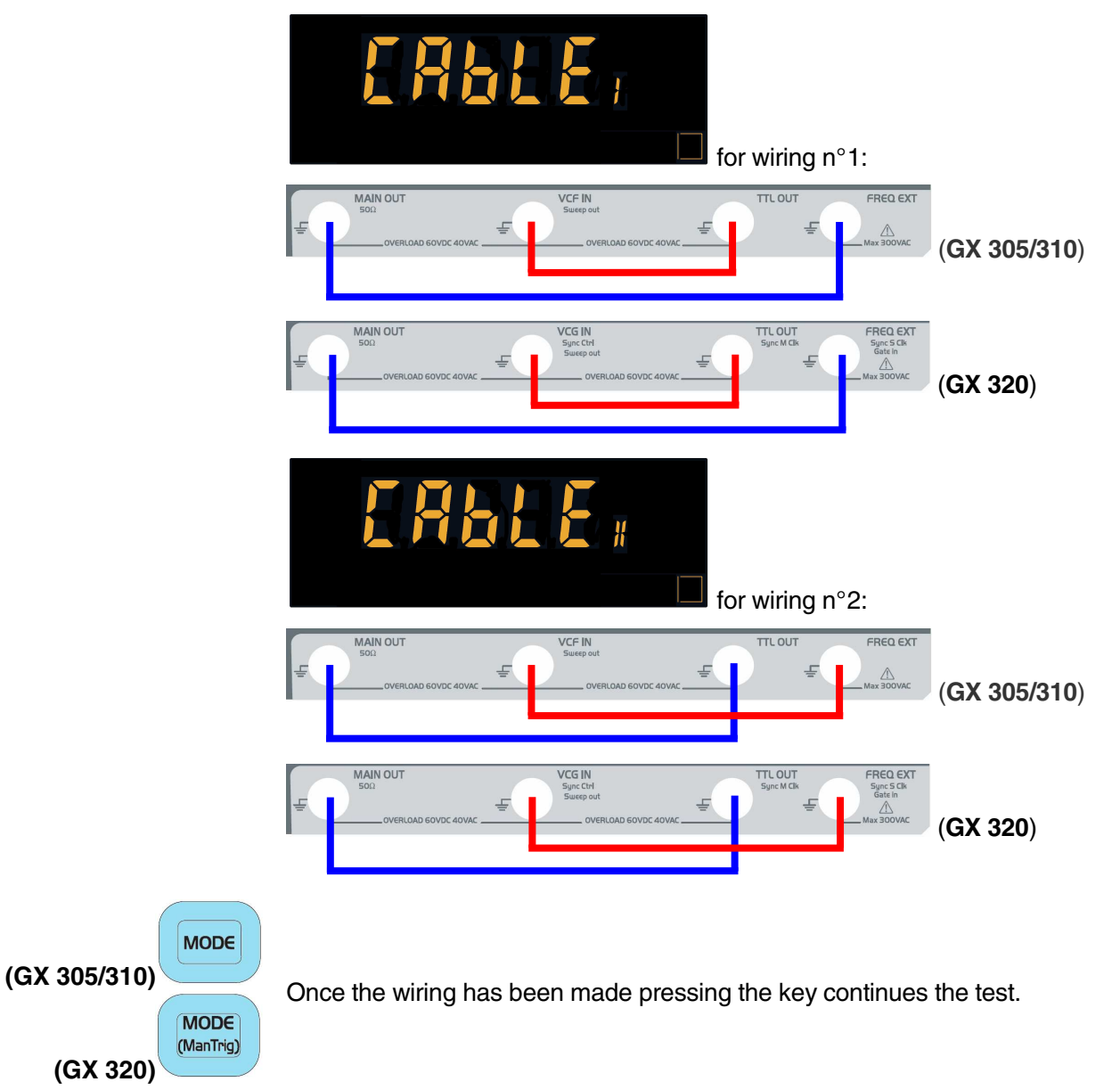

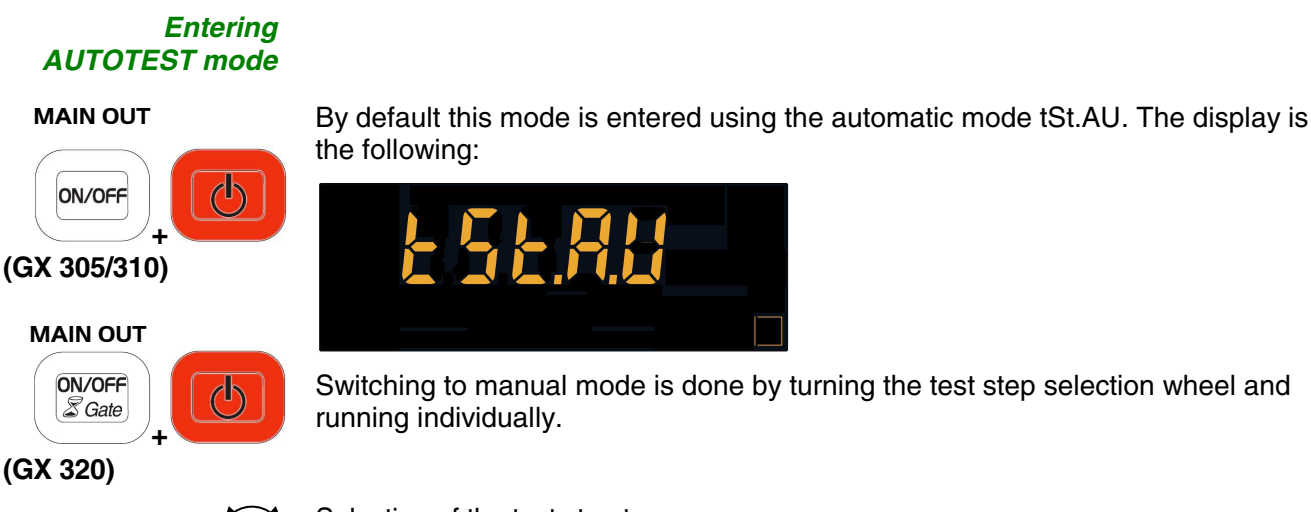

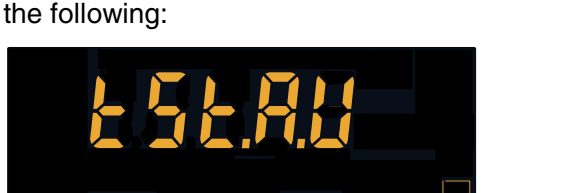

Switching to manual mode is done by turning the test step selection wheel and running individually.

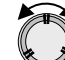

Selection of the test step to run:

tSt.AU : automatic test (all tests automatically sequenced) .

(you must press all the keys except

pressed an LCD segment is cleared).

tSt.00 : LCD test (scrolls through all segment, even segment, odd segment • displays by pressing the MODE key)

Q

tSt.01: keyboard and key light test

, each time a key is

N°1 wiring is needed:

- tSt.02: frequency meter test •
- tSt.03: GATE IN test (GX 320) •
- tSt.04: CTRL IN test using SYNC function (GX 320)
- tSt.05: FM modulation test (GX 320)
- tSt.06: external AM test (GX 320) .
- tSt.07: Reset DDS pilot test
- tSt.08: DDS FS register pilot test (frequency commutation) •
- tSt.09: DDS PS register pilot test (phase commutation)
- tSt.10: triangle duty cycle test •

N°2 wiring needed:

- tSt.11 : CTRL OUT test using SYNC function (GX 320) •
- tSt.12 : SWEEP OUT test

#### Running the tests

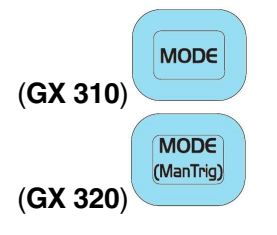

Pressing the key triggers the automatic test or the selected test step. The display shows:

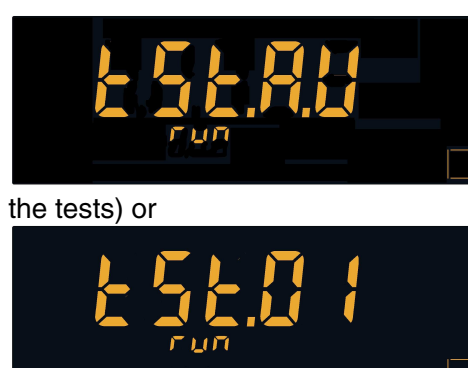

in automatic mode (then scrolls through

in manual mode.

At the end of the run 2 situations are possible: the test was successful or the test failed.

If the test succeeded the display shows:

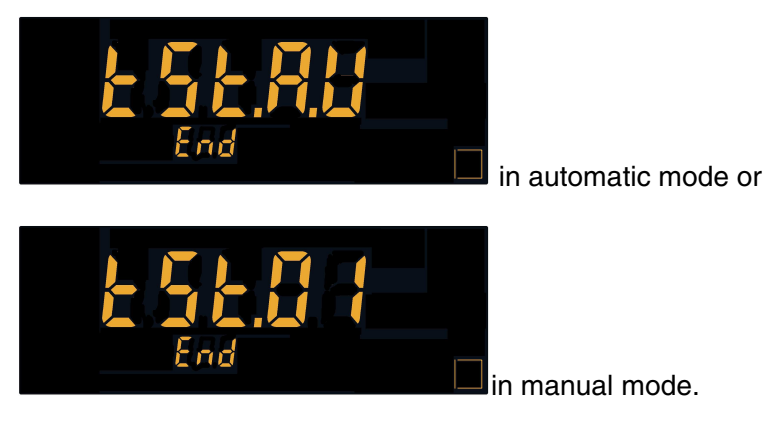

If the test failed the automatic test stops at the failed test step or switches to manual mode. The display shows:

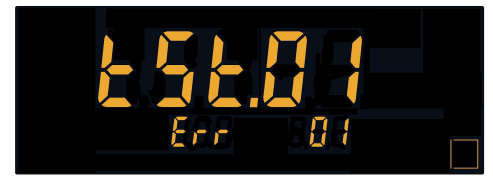

If the error persists contact your MANUMESURE representative (see p. 5).

Exiting AUTOTEST

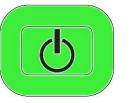

Pressing this key exits Autotest mode.

The current test is stopped and the instrument switches to STANDBY, the key

becomes:

# Saving a configuration (GX 320)

The **GX 320** can save and reload user configurations.

A total of up to 15 files can be saved.

This backup is permanent (the data is saved even if the instrument is powered down).

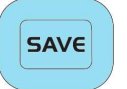

Enters the configuration management mode.

CONFIG is displayed on the screen with the current file number:

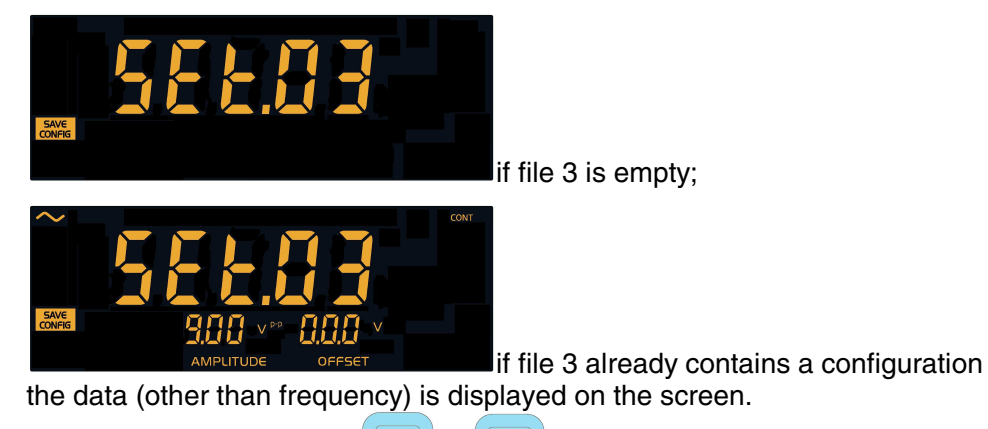

Pressing another key than or exits the mode without saving.

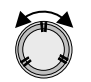

Selects files from SEt.01 to SEt.15. The screen is updated with the data from the selected file.

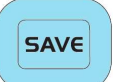

Pressing the key again saves the current configuration in the selected file.

The display returns to its pre-backup status and the config display is cleared.

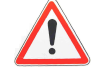

When saving the content of the selected file is overwritten by the content of the current configuration without any warning messages.

Reloading a configuration (GX 320)

The GX 320 can reload 16 saved configurations:

- 15 user configurations,
- plus the default configuration ("factory" configuration see §. Stop).

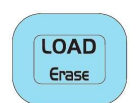

Entering configuration reload mode.

**CONFIG** is displayed on the screen with the current file number:

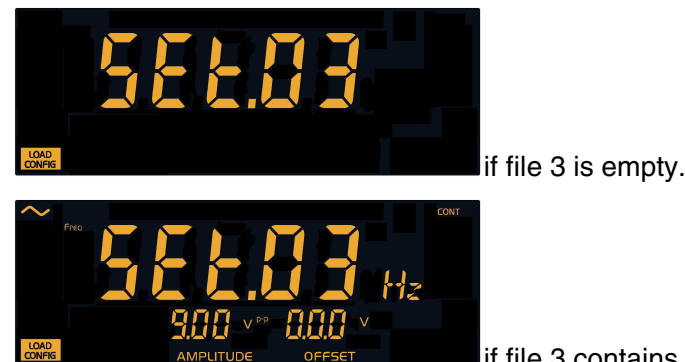

if file 3 contains a configuration the data

(except frequency) is displayed on the screen.

Pressing a key other than exits the mode without making any changes.

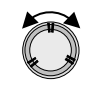

Selects a file from SEt.00 to SEt.15 (Set.00 is the factory configuration). The screen is updated using the data from the selected file.

| 1 |       | ` |
|---|-------|---|
|   | LOAD  |   |
|   | Erase |   |
|   | Cidoc |   |

Pressing the key again reloads the configuration from the selected file.

If the file is empty or inconsistent the operation is cancelled:

- the settings used before the reload operation are maintained,
- the initial display is shown.

If the selected file is valid the configuration it contains is loaded and the display is updated with its data.

CONFIG is no longer displayed indicating that the configuration reload mode has been exited.

Clearing a configuration (GX 320)

Clearing a user configuration file (Set.01 to Set.15) consists in saving a null configuration in the file.

This configuration is shown by displaying the file number only during file selection.

Reloading a null configuration has no effect (the existing settings are kept active).

ø It is not necessary to clear a file before saving a configuration since saving the configuration overwrites the data in the file.

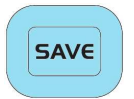

Enters configuration mode.

SAVE CONFIG is displayed with the current file number:

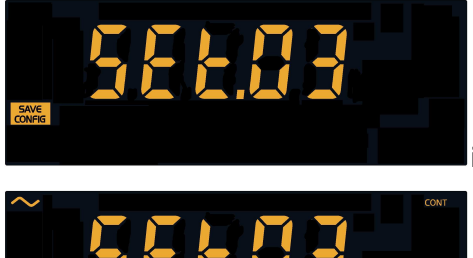

if file 3 is empty

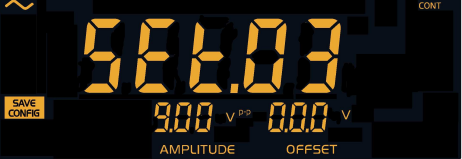

if file 3 already contains a configuration the data (except frequency) is displayed on the screen.

LOAD SAVE Pressing a key other than exits the mode without making any changes.

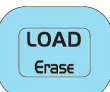

Selects file erase mode.

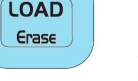

**RASE** is added to the display:

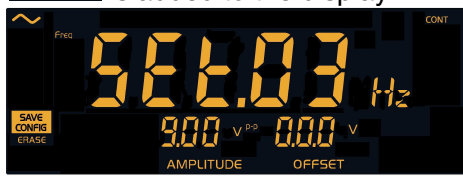

Pressing the key again unselects the file erase mode.

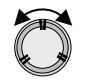

Selects a file from SEt.01 to SEt.15. The screen is updated with the data from the selected file.

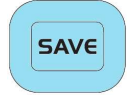

Pressing the key again saves a null configuration in the selected file and returns to the current configuration display.

SAVE CONFIG and **ERASE** are cleared from the screen.

### Generation of basic "CONTinous" periodic signals

#### **Available output** waveforms

The instrument generates the following waveforms:

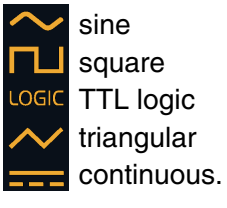

#### **Waveform selection**

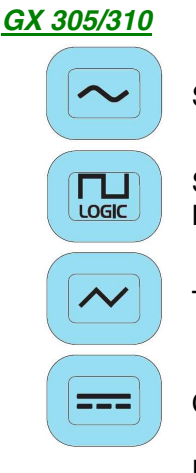

Sine waveform

Square waveform Logic output waveform

Triangular waveform

Continuous waveform

Each time a key is pressed the symbol is displayed on the screen and the keys that can be assigned to the wheel blink.

#### GX 320

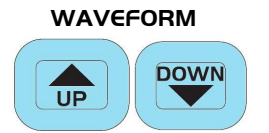

Pressing once displays the list of available waveforms at the top left of the screen:

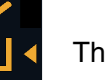

OGIC

The cursor **I** indicates the current waveform.

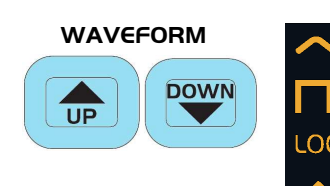

Pressing again moves the cursor up or down to select a new waveform.

If the keys are not pressed for 2 seconds or if another key is pressed the selected waveform is validated and remains displayed:

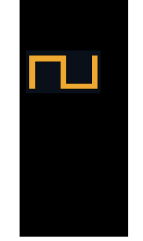

When the waveform is validated the keys that can be assigned to the wheel blink until one of them is selected; this key is then lit. If no key is pressed within 4 s of validation the wheel is automatically assigned to frequency adjustment (Freq or Freq<sub>STABT</sub>).

### Generation of basic "CONT" periodic signals (contd.)

# Adjusting signal frequency

Frequency is set in two steps:

- Entry of the five significant digits
- Setting the decimal point and the unit multiplier

# Entering the 5 significant digits

The coding wheel and the following key can be used to enter the 5 significant digits.

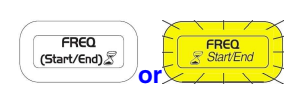

Assign frequency setting to the wheel. The:

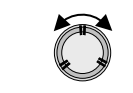

Value adjustment.

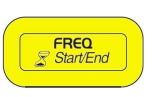

By pressing several times, the digit from which wheel increments are added is selected.

By default the digit to which increments are applied is the unit digit (extreme right). This setting is programmed each time the instrument is started up.

# Positioning the decimal point and the unit multiplier

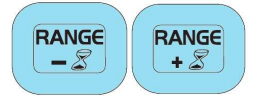

These keys position the decimal point and the unit multiplier.

#### Entry short cuts

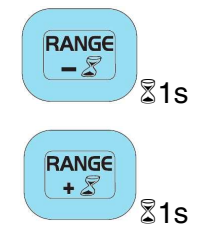

Assigns the minimum value for the current range (see Pressing keys for more than 1 second in the *GX* description paragraph).

Assigns the maximum value for the current range (see Pressing keys for more than 1 second in the *GX* description paragraph).

### Generation of basic CONT periodic signals (contd.)

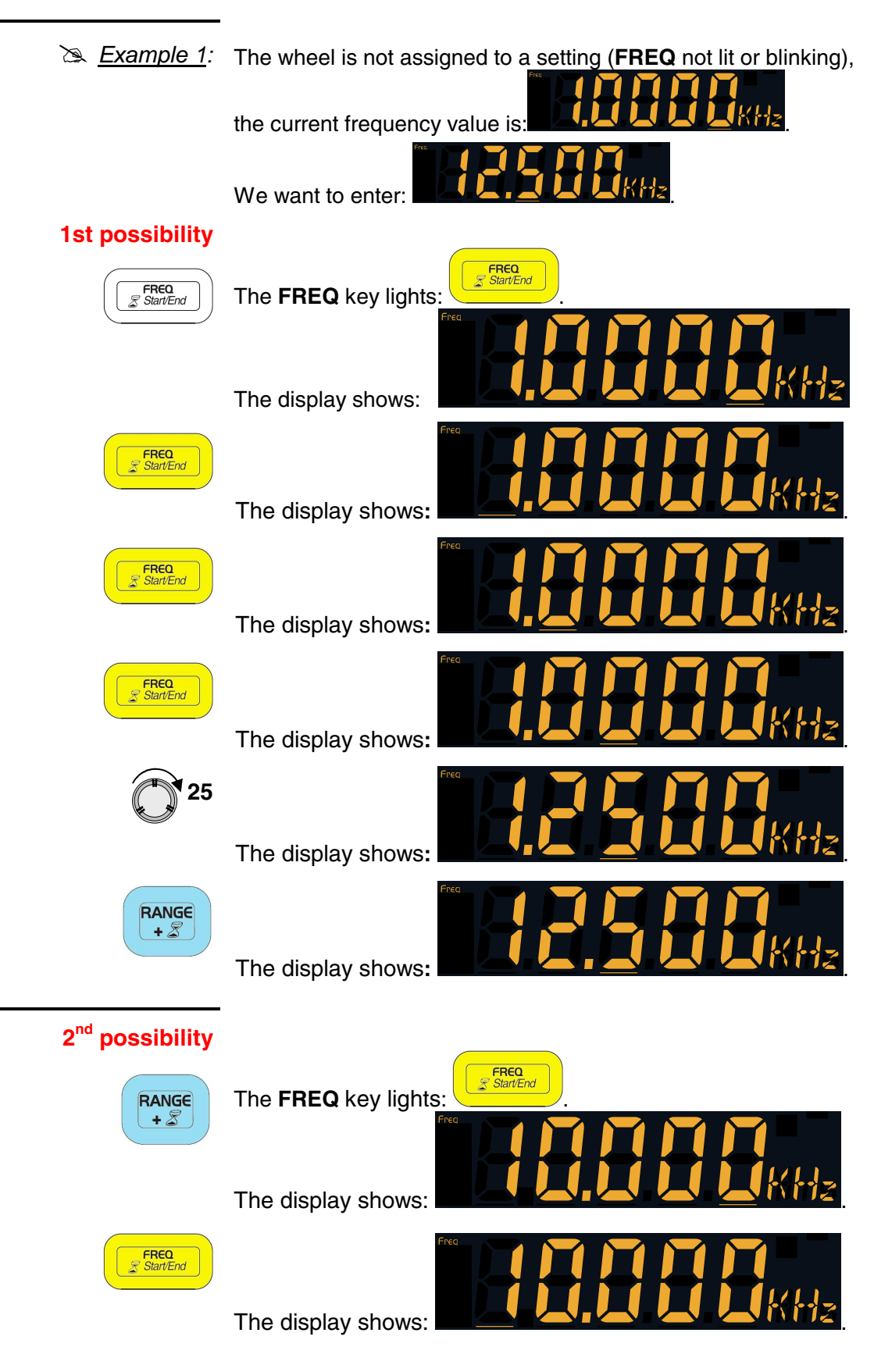

### Generation of basic "CONT" periodic signals (contd.)

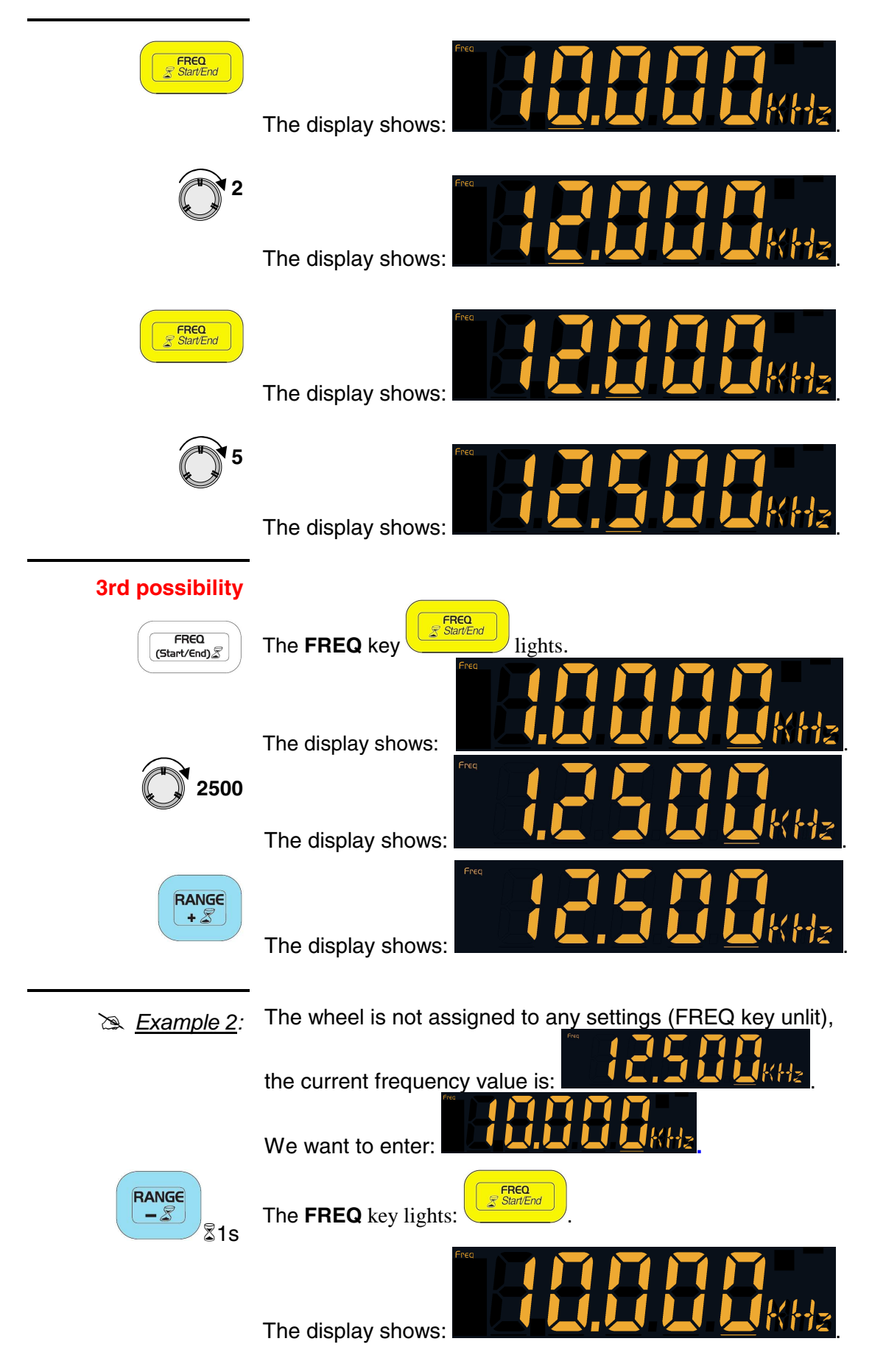

### Generation of basic "CONT" periodic signals (contd.)

#### Setting the duty cycle

The duty cycle can only be adjusted for square, logic or triangle forms using the "CONTinuous" function.

The setting can be limited depending on the signal frequency.

| Signal            | Frequency                                                          | Possible adjustments                    |
|-------------------|--------------------------------------------------------------------|-----------------------------------------|
| Square<br>Logical | ≤ 200 kHz<br>200 kHz < F ≤ 1 MHz<br>F > 1 MHz                      | 10 to 90 %<br>20 to 80 %<br>50 %        |
| Triangle          | F < 0.2Hz<br>0.2Hz ≤ F ≤ 1 kHz<br>1 kHz < F ≤ 10 kHz<br>F > 10 kHz | 50%<br>10 to 90 %<br>30 to 70 %<br>50 % |

DUTY 2 50%

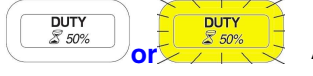

Assignment of the duty cycle to the wheel. The key lights:

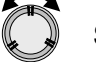

Setting the value.

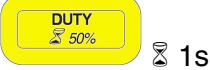

Forces the duty cycle value to 50 %.

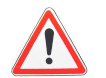

The duty cycle is limited by the frequency, turning the wheel may have no effect.

#### Setting the signal amplitude

Amplitude indications are given in open circuit. Under 50 $\Omega$ , amplitudes are divided by 2.

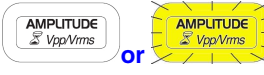

AMPLITUDE Assignment of amplitude adjustment to the wheel. The key lights:

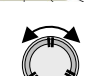

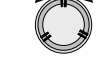

Adjustment of the Vpp or Vrms value depending on the selected display.

#### Vpp/Vrms display

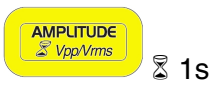

Switches from Vpp to Vrms display and vice versa

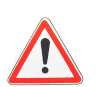

The variation is from 0 to 20 Vpp in open circuit.

The sum of continuous voltage + alternating voltage cannot be  $> \pm 10$  V.

key lights.

### Generation of basic "CONT" periodic signals (contd.)

# Setting the offset and DC level

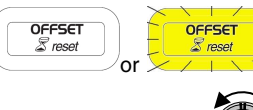

Assignment of offset adjustment to the wheel. The

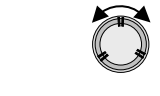

Value adjustment. The variation field is from -10 V to +10 V maximum in an open circuit.

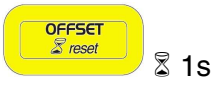

Forces the offset value to 0.

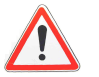

The sum of continuous voltage + alternating voltage cannot be  $> \pm 10$  V.

# Setting signal logical levels

This function is only available if the "LOGIC" waveform has been selected.

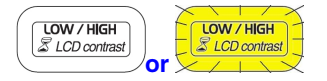

Assignment of the logic signal low level to the wheel.

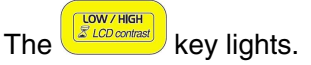

The "Adj.LO" message displays instead of the frequency value:

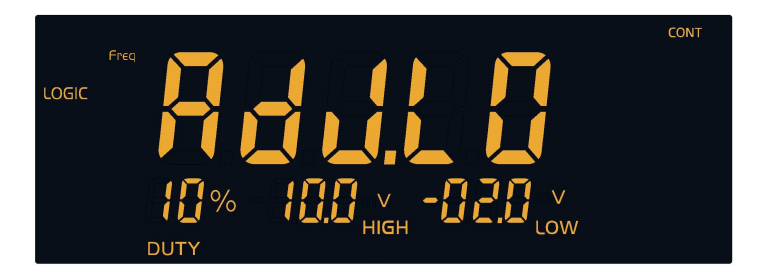

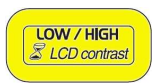

By pressing several times the high or low level is selected, "Adj.HI" is displayed for high level adjustment:

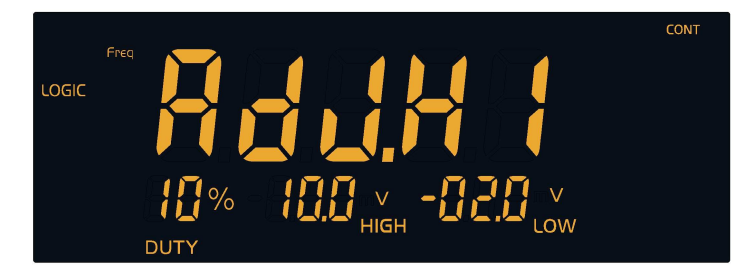

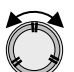

Adjustment of the selected value.

The field of variation for these levels is from -10 V to +10 V by 100 mV intervals.

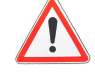

The high level is always greater than or equal to the low level.

### Shift Keying function "SHIFT K" (GX 320 only)

The **SHIFT KEY** function can work with the signal frequency (**FSK**) or phase (**PSK**):

- "FSK" is a frequency commutation piloted either INTernally or EXTernally: switching from Freq<sub>START</sub> to Freq<sub>END</sub> and vice versa.

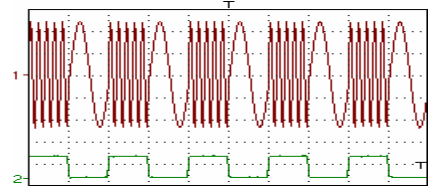

INTernal FSK: Channel1: MAIN OUT Channel2: VCG IN Sweep out

- **"PSK**" is a phase jump with value Phase<sub>START</sub> and Phase<sub>END</sub>, piloted by a command signal that can be **INT**ernal or **EXT**ernal.

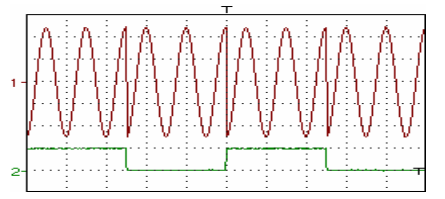

INTernal PSK: Channel1: MAIN OUT Channel2: VCG IN Sweep out

At each change in signal status the programmed phase value (Phase\_{START} or Phase\_{END)} is added to the current phase.

- With an **INT**ernal source the command signal has a frequency of 1 kHz. It can be viewed on the generator **SWEEP OUT** terminal.
- With an **EXT**ernal source the pilot signal is a TTL signal (0 5 V) with a frequency of < 1 MHz from the generator **VCG IN terminal**.

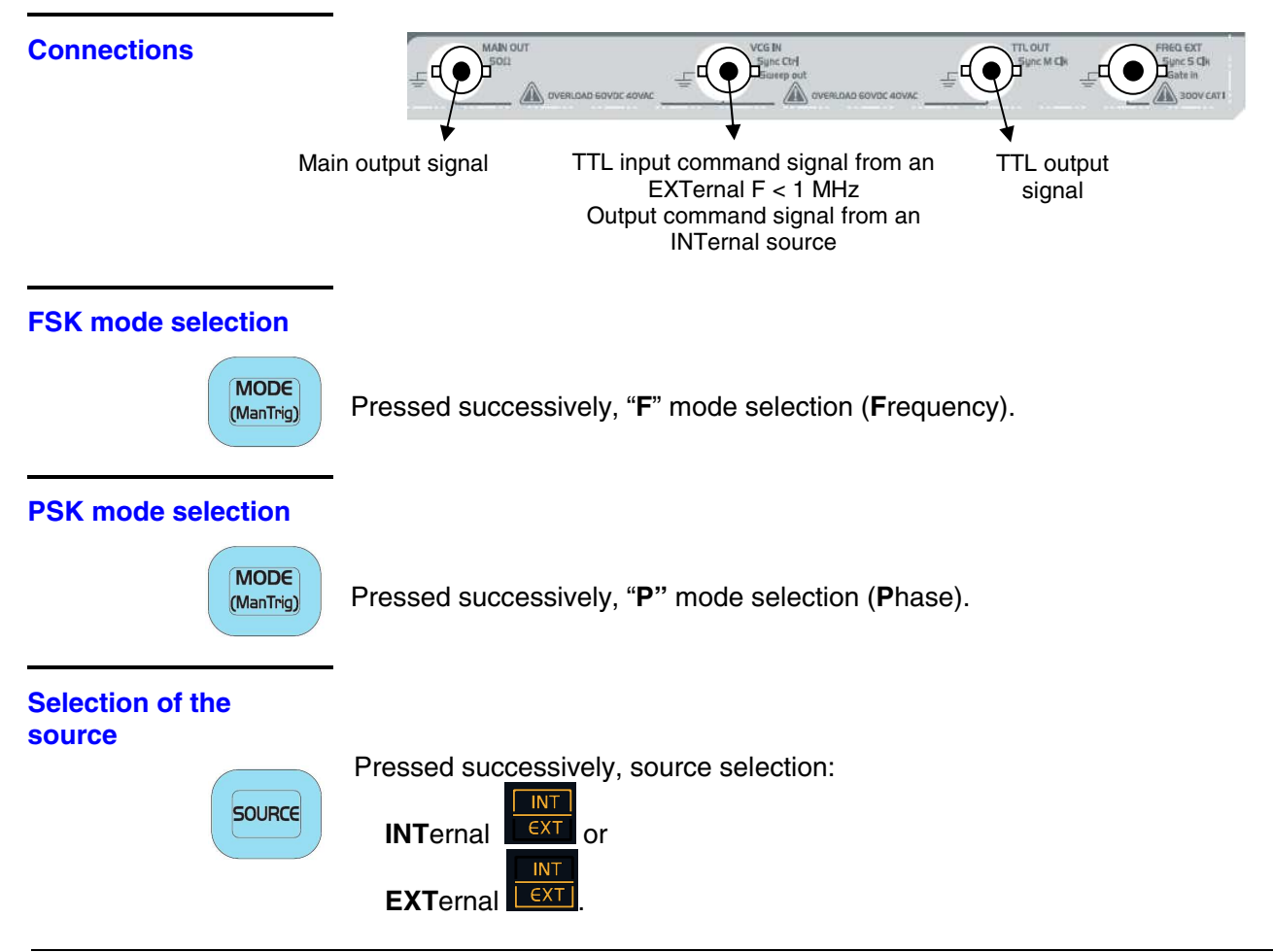

### Shift Keying "SHIFT K" function (contd.)

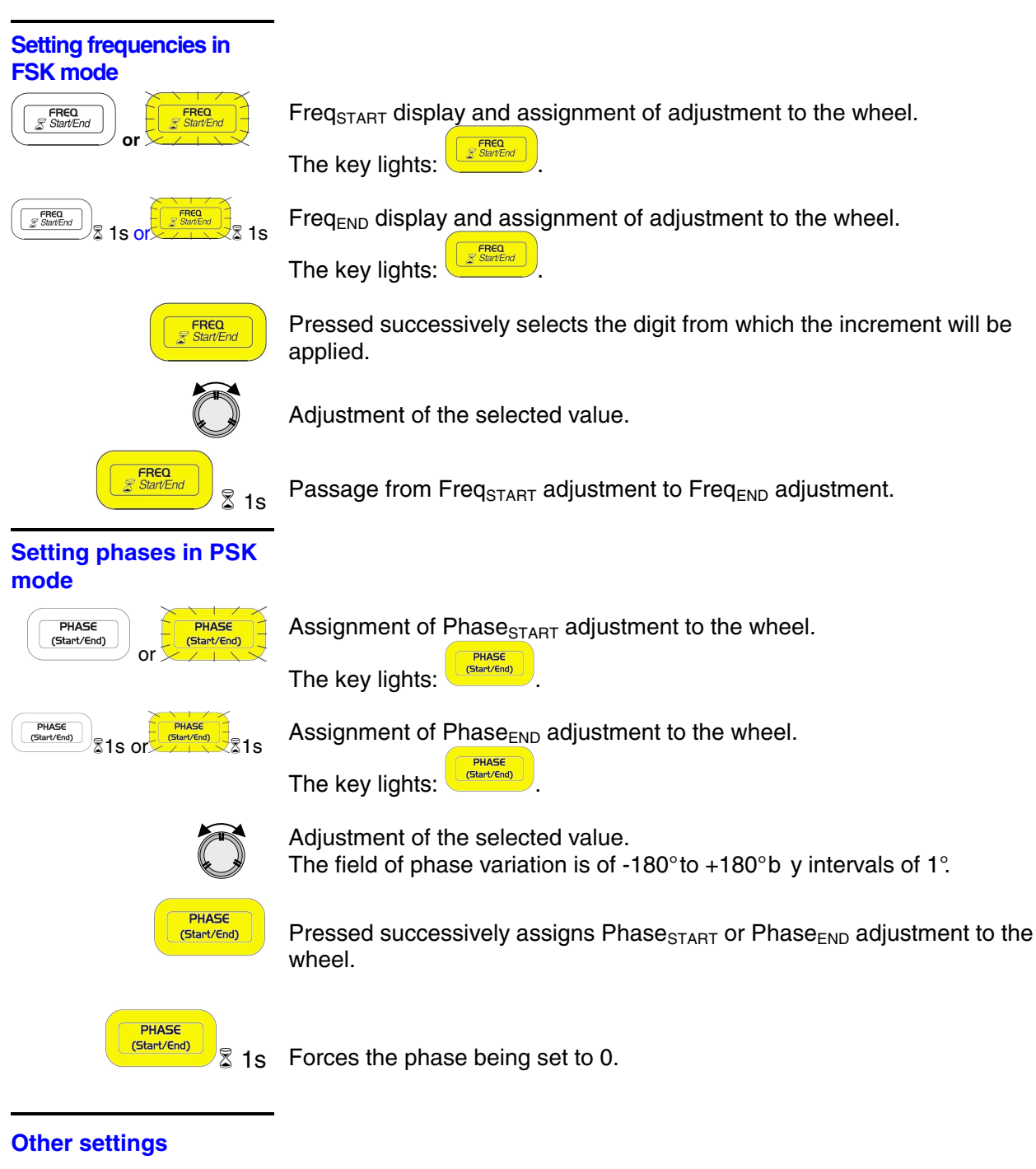

See "CONT" function.

### **SWEEP frequency scan function**

**SWEEP** is a frequency scan from Freq<sub>START</sub> to Freq<sub>END</sub> piloted:

• either **INT**ernally by the generator following a linear or logarithmic formula and a saw tooth *IV* or triangle variation.

The user can choose a scan time from 10 ms to 100 s.

- either **EXT**ernally using a voltage of ± 10 V applied to VCF IN (**GX 305/310**) or VCG IN (**GX 320**) with a frequency < 15 kHz.
- Depending on the values of Freq<sub>START</sub> and Freq<sub>END</sub> the frequency scan will be in ascending or descending order.
- **Remarks** When using **EXT**ernal **SWEEP** the signal level is read at a frequency of 60 kHz. This amplitude (coded on 256 values) is then converted into frequency.

When using **INT**ernal **SWEEP**, the scan is made using a maximum of 256 values.

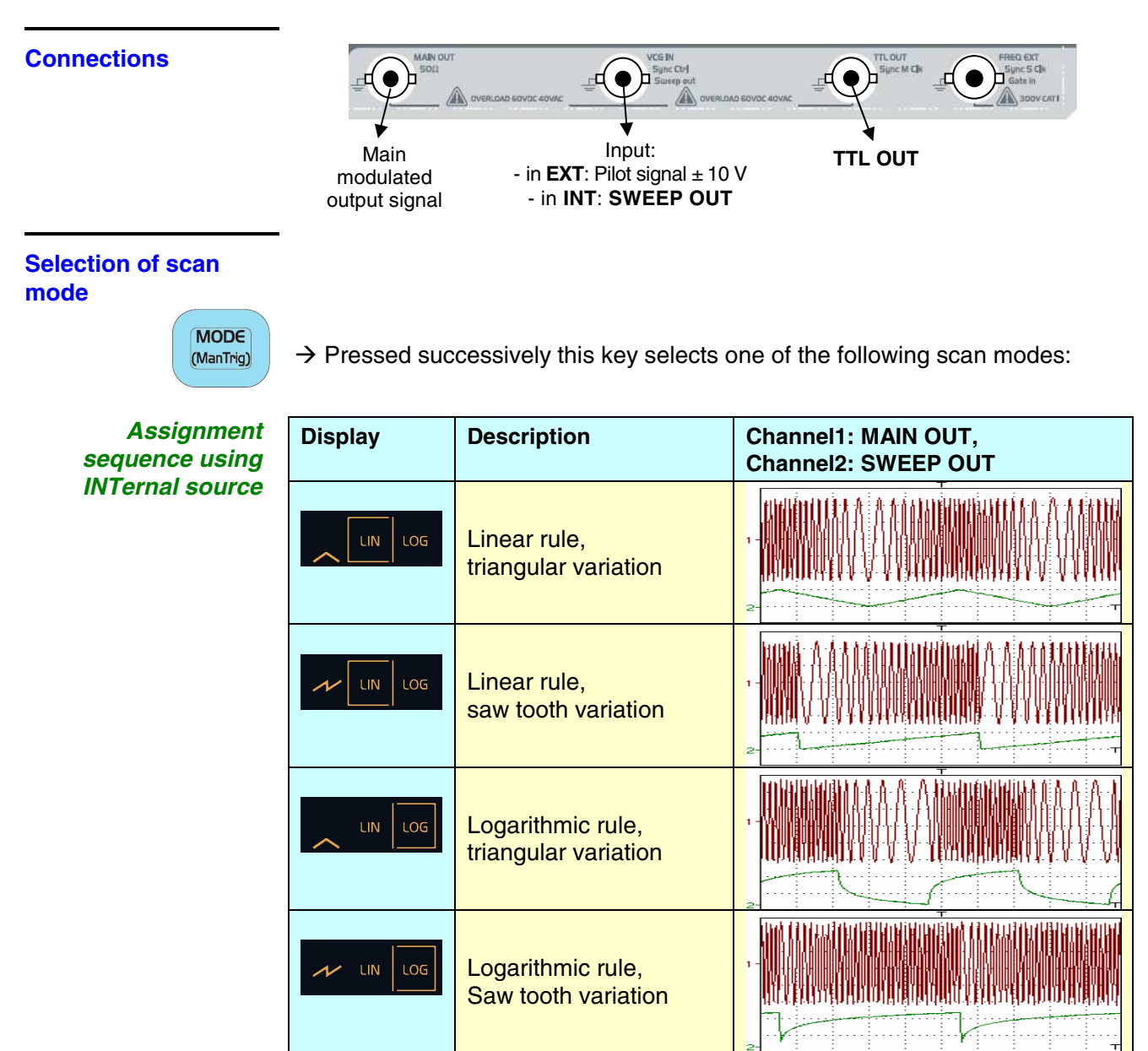

#### SWEEP frequency scan function (contd.)

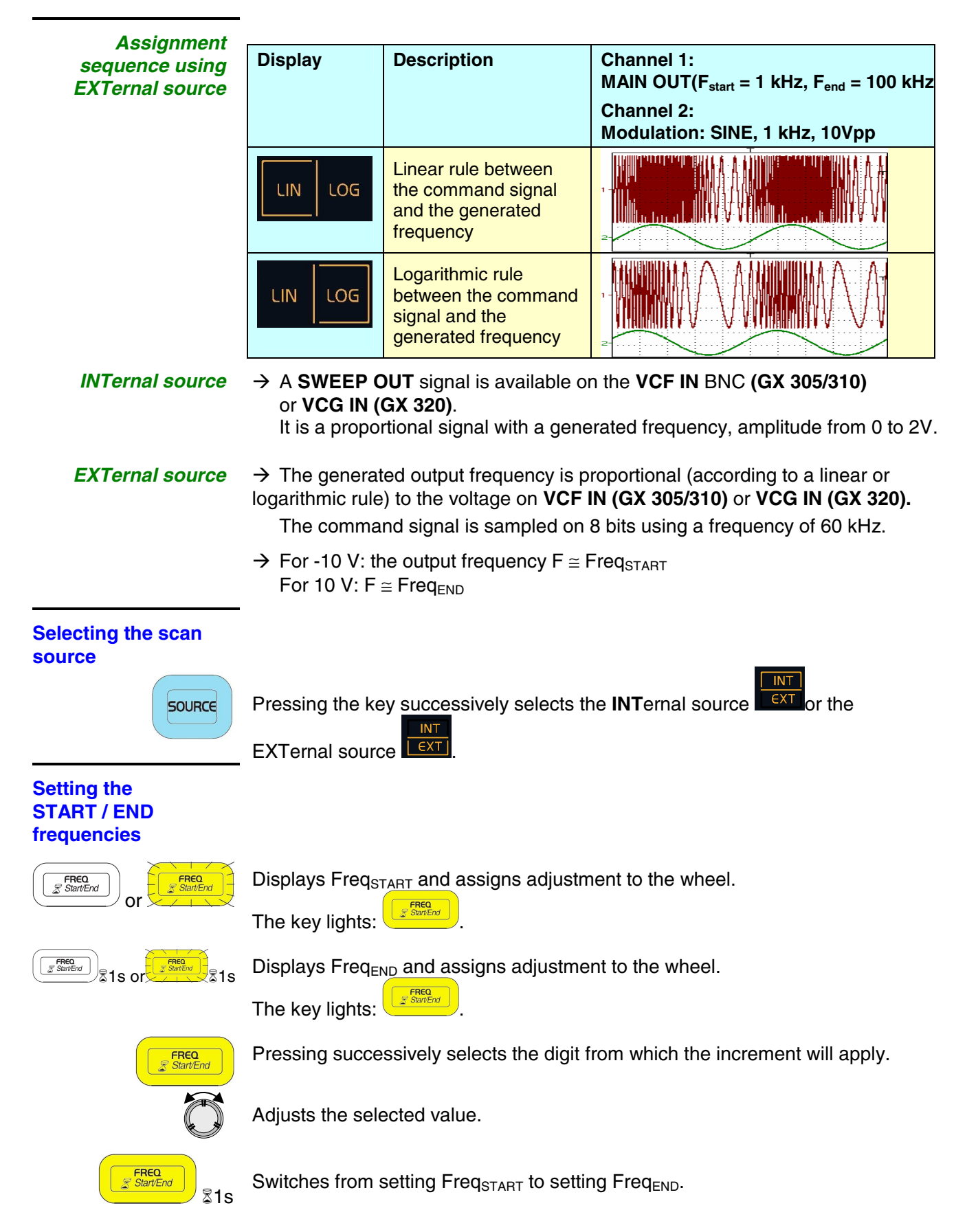

### SWEEP frequency scan function (contd.)

Setting the scan time using INTernal source

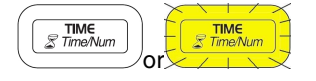

Displays the Time and assigns adjustment to the wheel.

The key lights:

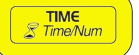

Pressed successively selects the digit to which the increment will apply.

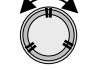

Adjusts the value using the wheel.

#### **Other settings**

See the **CONT** function.

### MODUL Modulation function (GX 320 only)

The **MODUL** function modulates a carrier frequency (**FM**) or amplitude (**AM**).

The modulating signal can be:

- either internal (INTernal source, sinusoidal 1 kHz signal)
- or on VCG IN, for an **EXT**ernal source.

The carrier specifications are defined in the same way as the **CONT** function.

Using an **EXT**ernal source the signal must have an amplitude of  $\pm$  10 Vpp and a frequency of < 15 kHz (FM) and < 5 kHz (AM).

Depending on the voltage the modulation is as follows:

- AM: the output signal amplitude is typically 100 % for -10 V 50 % for 0 V null for 10 V
- **FM**: the output signal frequency is typically Freq<sub>start</sub> for -10 V (Freq<sub>start</sub> + Freq<sub>end</sub>) / 2 for 0 V Freq<sub>end</sub> for +10 V
- **Remarks** For **AM**: with **LOGIC** and square signals modulation is digital: the modulating signal is read at a frequency of 150 kHz. This amplitude (256 values) pilots the output signal amplitude.

For the other types of signal modulation is analogue and the modulating signal cannot exceed 5 kHz.

- For AM: with the SINE and TRIANGLE signals, TTL OUT is not available
- For **FM**: modulation is digital: the modulating signal level is read at a frequency of 65 kHz. This amplitude (256 values) is then converted into frequency.

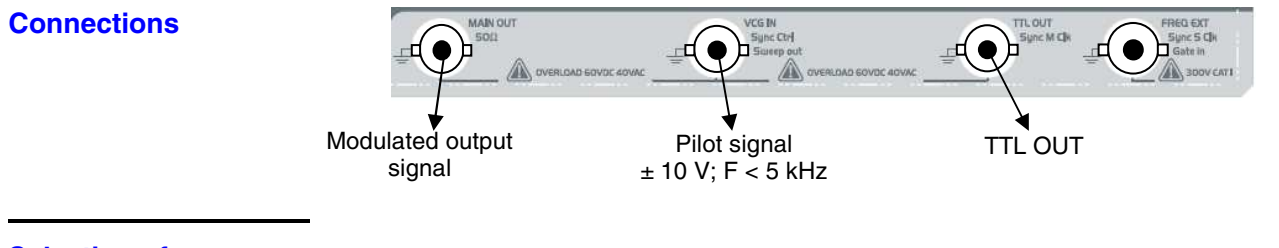

Selection of modulation source

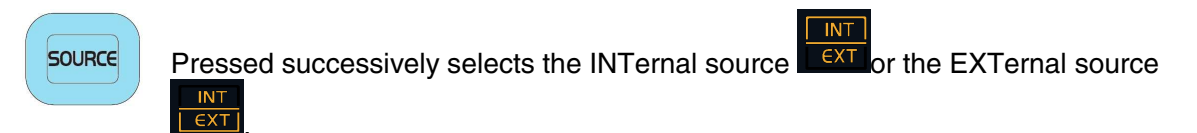

### MODUL Modulation function (GX 320 only, contd.)

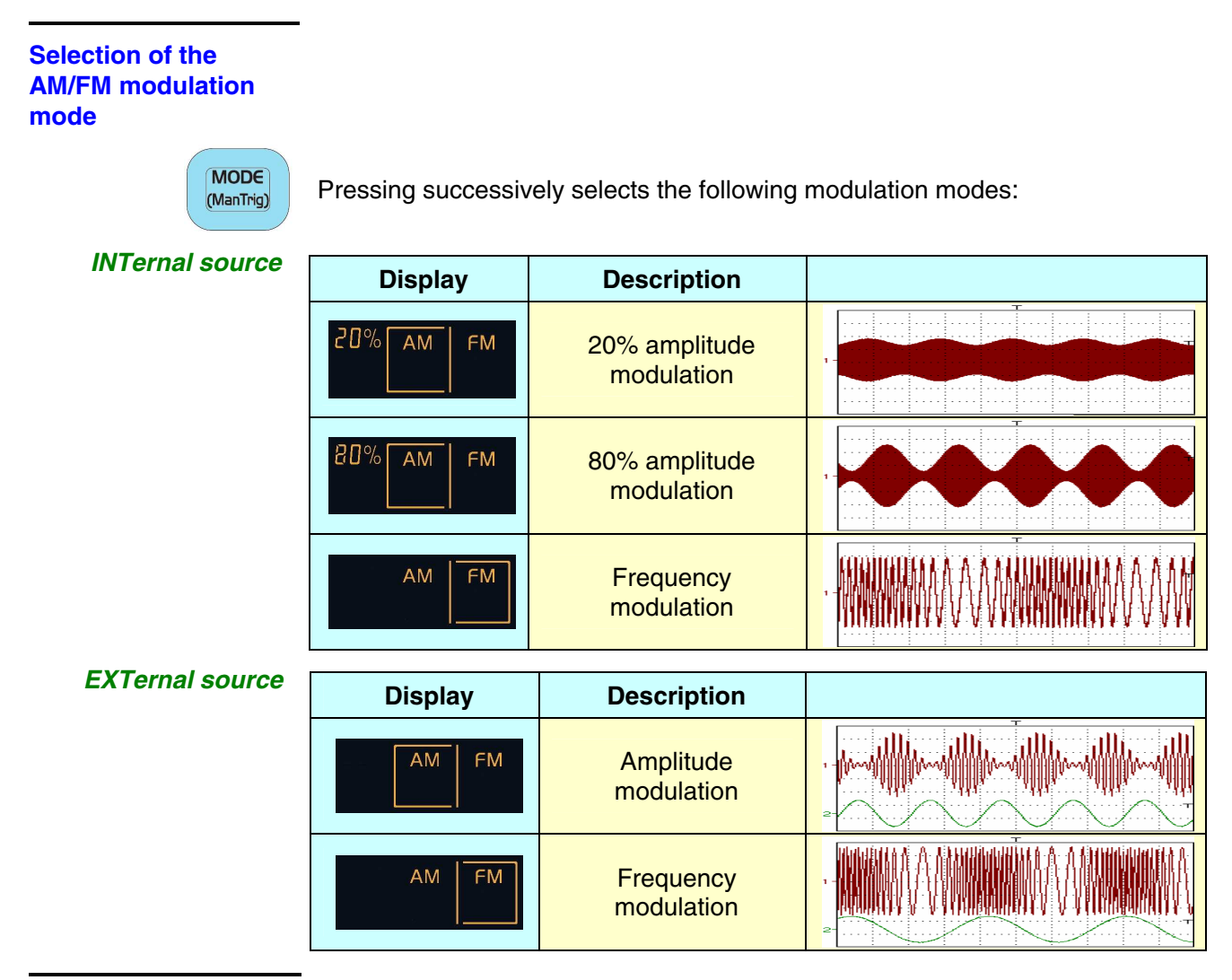

#### Setting **START / END FM** frequencies

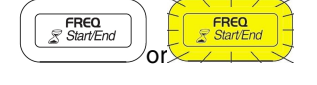

Displays Freq<sub>START</sub> and assigns adjustment to the wheel.

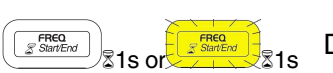

Displays Freq<sub>END</sub> and assigns the adjustment to the wheel.

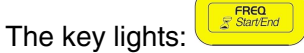

The key lights:

FREQ Start/E

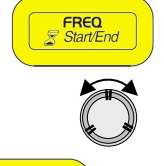

Pressed successively selects the digit to which the increment will be applied.

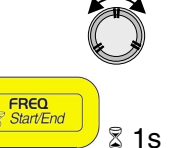

Adjusts the selected value.

Switches from setting Freq<sub>START</sub> to setting Freq<sub>END</sub>.

**Other settings** 

See CONT function.

### Frequency meter function "FREQ"

Selecting the **FREQ** function activates measurement of the frequency of the signal input to the **FREQ EXT** terminal.

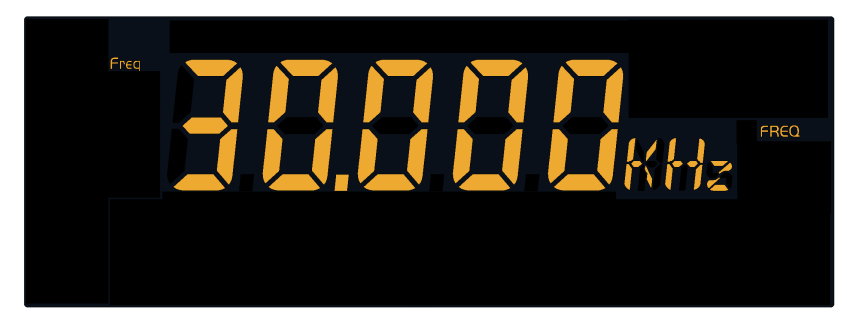

The frequency meter can measure frequencies from 5 Hz to 100 MHz with the following precision:

- < 50 mV sensitivity F  $\leq$  30 MHz
- < 60 mV sensitivity for 30 MHz < F  $\leq$  80 MHz
- < 90 mV sensitivity for 80 MHz <  $F \le 100$  MHz

The maximum amplitude (\*) of the measured signal is:

- 300 V sensitivity from 5 Hz to 5 kHz
  - 30 V sensitivity from 5 kHz to 1 MHz
- 10 V sensitivity above this value

(\*) signal with a 50% duty cycle.

Measurement stabilisation time depends on the input frequency:

- $\leq$  1 s from 5 to 20 Hz ( $\geq$  1 measurements per second)
- $\leq$  100 ms from 20 to 400 Hz (2 measurements per second)
- $\leq$  40 ms from 400 Hz to 100 MHz (2 measurements per second)

Indication of the 300 V protection (50 - 60 Hz) CAT I

#### Connections

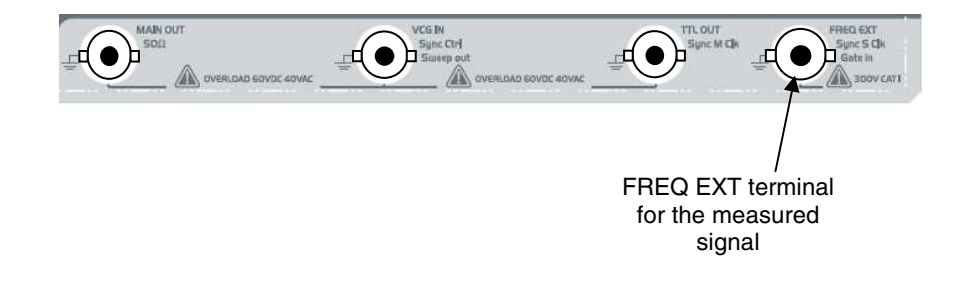

### SYNC Synchronisation Function (GX 320 only)

The **SYNC** function is used to synchronise several **GX 320** set up in a cascade in order to create a variable phase multiple signal generator.

The frequency resolution of this function is: 37 mHz, the clock frequency of the DDS is set at 10 MHz.

To limit the sampling effect the maximum frequency of the output signal is set at 100 kHz.

The Master generator supplies the Slave generators with the clock (**Clk**) used to generate the signals (10 MHz) and a synchronisation signal (**Ctrl**). This allows all the generators to start at the same time and control their phase offset.

#### Connections

Control signal (Ctrl):

Connect the Slave VCG IN BNCs to the Master.

Clock signal (Clk):

Connect the slave **FREQ\_EXT** BNCs to the Master **TTL OUT**.

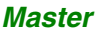

| master | MAIN OUT<br>SOLE<br>SOLE<br>Sole Notesicad Sovac eover<br>Main out<br>Sole Notesicad Sovac eover<br>Main out<br>Sole Notesicad Sovac eover<br>Main out<br>Sole Notesicad Sovac eover<br>Main out<br>Sole Notesicad Sovac eover<br>Main out<br>Sole Notesicad Sovac eover<br>Main out<br>Sole Notesicad Sovac eover<br>Main out<br>Sole Notesicad Sovac eover<br>Main out<br>Sole Notesicad Sovac eover<br>Main out<br>Sole Notesicad Sovac eover<br>Main out<br>Sole Notesicad Sovac eover<br>Main out<br>Sole Notesicad Sovac eover<br>Main out<br>Sole Notesicad Sovac eover<br>Sole Notesicad Sovac eover<br>Main out<br>Sole Notesicad Sovac eover<br>Main out<br>Sole Notesicad Sovac eover<br>Main out<br>Sole Notesicad Sovac eover<br>Main out<br>Sole Notesicad Sovac eover<br>Main out<br>Sole Notesicad Sovac eover<br>Main out<br>Sole Notesicad Sovac eover<br>Main out<br>Sole Notesicad Sovac eover<br>Main out<br>Sole Notesicad Sovac eover<br>Main out<br>Sole Notesicad Sovac eover<br>Main out<br>Sole Notesicad Sovac eover<br>Main out<br>Sole Notesicad Sovac eover<br>Main out<br>Sole Notesicad Sovac eover<br>Main out<br>Sovac eover<br>Sovac eover<br>Sovac e                                                                                                    |
|--------|----------------------------------------------------------------------------------------------------|
| Slave1 | UCE N<br>Super Cert<br>Super Det<br>Super Det<br>Sup |
| Slave2 |                                                                                                    |

During signal generation disconnecting one of the Ctrl or Clk cables desynchronises the generators.

To resynchronise them use the master's 'MAIN OUT ON/OFF' key to deactivate and then reactivate signal generation.

### SYNC Synchronisation Function (GX 320 only, contd.)

#### Selection of the Slave / Master mode

MODE (ManTrig) Pressed successively selects S mode (Slave):

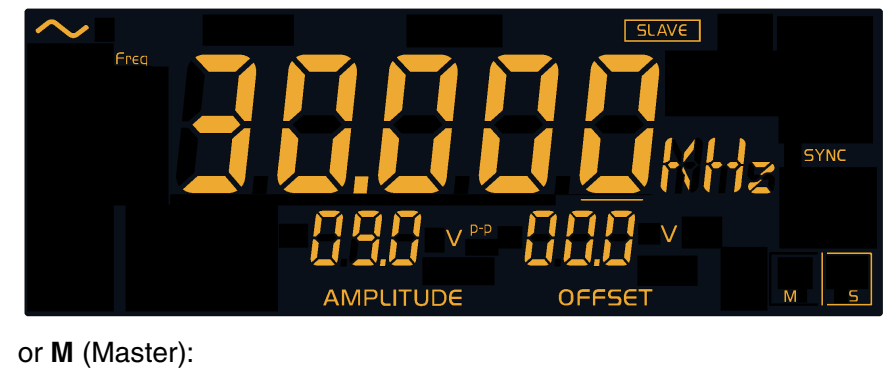

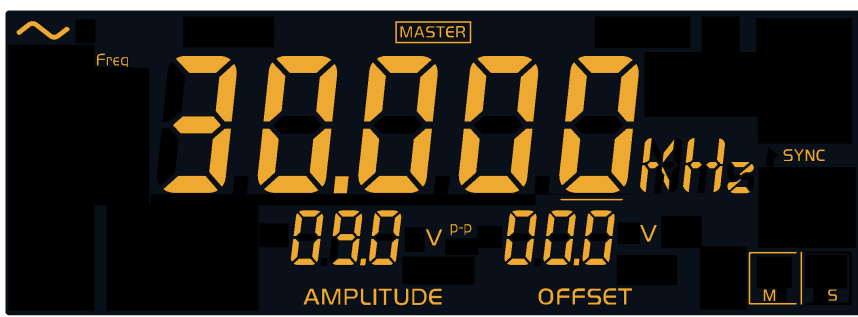

# Adjusting phase offset

Phase offset can be set on the master and on the slave (if it is not locked). Whatever the mode selected (M/S) the phase offset is that of the slave(s) related to the master.

The phase offset entered on the master is applied to all the slaves whereas the phase offset entered on the slave is limited to that slave:

Phase offset (slave/master) = entered phase offset master + entered phasingslave

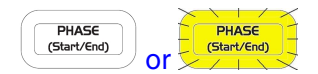

Displays phase offset and assigns the adjustment to the coding wheel.

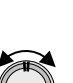

The key lights.

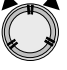

Value adjustment.

The phase is in degrees and can have values between  $-180^{\circ}$ C and  $+180^{\circ}$ C, varying by 1°. The master mode phase is reversed in relation to the slave mode.

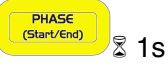

Forces the phase to 0°

### SYNC Synchronisation Function (GX 320 only, contd.)

Activation of signal generation (Master)

and)

On the master all adjustments are possible in real time because each change in the master commands resynchronisation of all the slaves. As this is not possible on the slaves, changing waveform, frequency or phase are not possible when signal generation is activated. On the other hand as amplitude and offset have no effect on synchronisation they remain adjustable at all times.

The slave is said to be locked: 🚺 is displayed on the top right hand corner of the slave screen(s).

In order to change the waveform, frequency or phase on the slave you must stop signal generation on the master using its 'MAIN OUT ON/OFF' key.

MAIN OUT

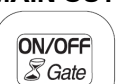

• on the Master:

- Activates MAIN OUT and signal generation on all devices on which MAIN OUT is activated.

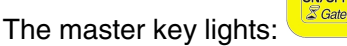

- Locking slaves: selecting waveform and adjusting frequency and phase are no longer possible on the slaves.

The symbol is dispayed on the slave screen as below:

ON/OFF

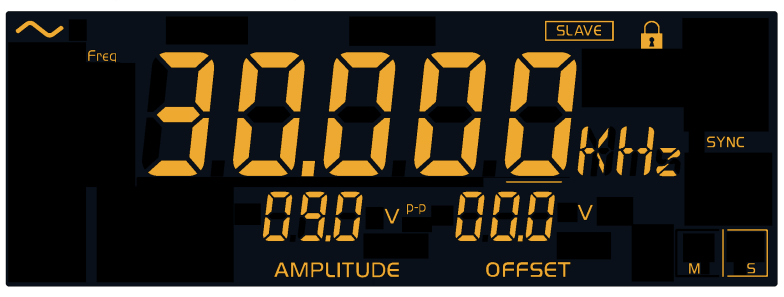

on the slaves:

- Activation of the associated **MAIN OUT** (effective signal output is only possible if signal generation is activated on the master).

The slave key lights:

MAIN OUT • on the Master:

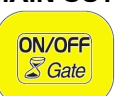

- Deactivation of **MAIN OUT** and halting of signal generation on all devices.

ON/OF

The master key is turned off:

- The master frees the slaves: waveform selection and frequency and phase adjustment are now possible.

The symbol disappears from the slaves.

• <u>on the Slaves</u>: the associated MAIN OUT is deactivated.

ON/OFF

ON/OFF

The slave key is turned off:

**Other settings** 

See the CONT function.

**Function Generators** 

### SYNC Synchronisation function (GX 320 only, contd.)

#### Example 1: Generating three phase signals

Connect the three **GX 320 generators** as shown above (see Connections), identify a master and 2 slaves and then programme the 3 devices with:

- the same frequency 1 kHz,
- the same amplitude 10 Vpp
- the same offset 0 V
- the same sine waveform
- phases 0° (master), +120° and -120°.

Activate the 3 MAIN OUTs.

On an oscilloscope view the output signals from the three devices:

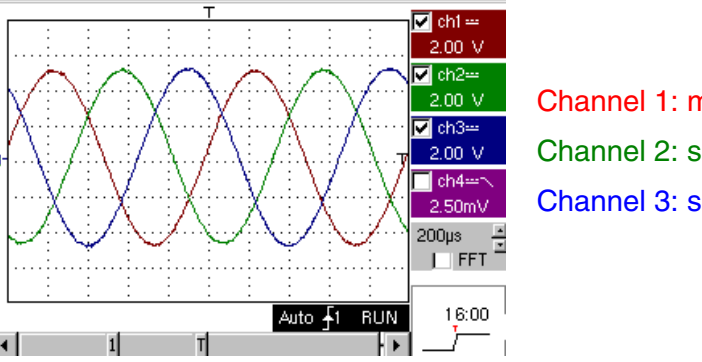

Channel 1: master (0°) Channel 2: slave1 (120°) Channel 3: slave 2 (-120°)

#### Example 2: Fourier synthesis

A simple illustration of generator synchronisation is the synthesis of a square signal using its first harmonics.

The square signal is broken down as follows:

 $f(x) = 4/\pi (\sin x + \sin 3x / 3 + \sin 5x / 5 + \sin 7x / 7 + ... \sin nx / n + ...)$ 

where n is always an odd number.

To synchronise multiple frequencies the values programmed in the DDS must also be multiple.

We are here faced with the problem of calculation rounding and programming resolution: it is highly probable that the direct entry on F on the master and n\*F on the slaves will not give synchronous signals.

The DDS is programmed using a 28 bit register and is piloted by a 10 MHz clock (in the **SYNC** function).

The DDS frequency resolution for this function is therefore: 10 MHz /  $2^{28}$  = 0.037 Hz, which means that for a frequency F entered the resulting frequency is F ± 18.5 MHz.

The formula relating the user entered frequency to the value programmed in the DDS is the following:

Val<sub>DDS</sub> = ENT((Frequency<sub>(Hz)</sub> x 2<sup>28</sup>) / DDS\_Clock + 0.5)

with: ENT() function returning the whole part of the value

DDS\_Clock = 10 MHz,

adding 0.5 rounds the value.

### SYNC Synchronisation Function (GX 320 only, contd.)

Thus when you programme a frequency of 100 Hz, the programmed value is:

 $ENT((100^{*}2^{28})/10^{7} + 0.5) = 2684$  which is the equivalent of a frequency of 99.987 Hz (obtained by reverse calculation).

If you wish to programme a synchronous n\*100 Hz multiple frequency you must enter a frequency which results in a DDS programmed value of n\*2684, or a true frequency equal to n\*99.987 Hz.

In our example we will generate a square 100 Hz signal using its first three harmonics: 3 sinusoids with a frequency of 100 Hz, 300 Hz and 500 Hz and an amplitude of A, A/3 and A/5.

For this example 3 GX 320 generators are needed:

- one Master: on which the SINE waveform is selected, amplitude 20 Vpp, a null offset, a null phase and a frequency of 100 Hz (or 99.987 Hz).
- Slave 1: on which the SINE waveform is selected, amplitude 6.7 V, a null offset, a null phase and a frequency of 3\*99.987 = 299.96 Hz.
- Slave 2: on which the SINE waveform is selected, amplitude 4 V, a null offset, a null phase and a frequency of 5\*99.987 = 499.93 Hz.

Connect the generators as shown in the Connections paragraph, activate the slave outputs and then the master output (to ensure synchronisation do a master MAIN OUT OFF and then ON).

On the oscilloscope connect the device MAIN OUT (respectively Master, Slave1 and Slave 2) outputs on channels 1, 2, 3.

Select the same sensitivity of 5 V/div. on each channel (choose the weakest frequency signal as trigger: channel 1).

On channel 4 carry out the sum of Channel1 + Channel2 + Channel3, and observe the result:

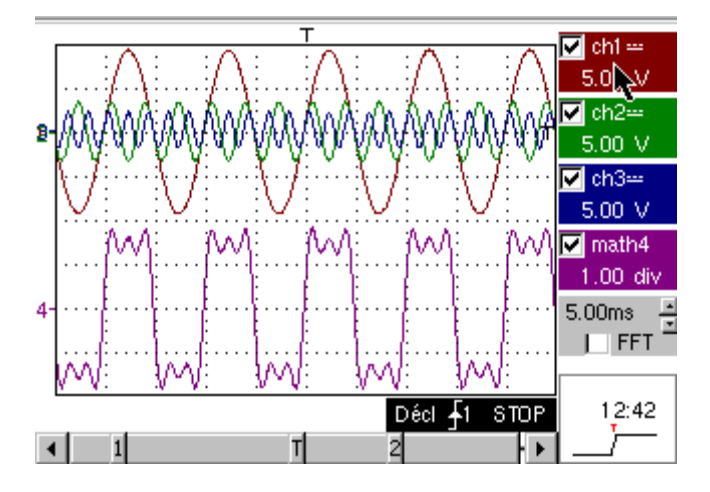

A square signal forms: the higher the number of odd harmonics the better the signal quality obtained.

### GATE function (GX 320 only)

This function is only available with "CONT", "SWEEP" and "MODUL".

It superimposes a stop command for the alternating **MAIN OUT** signal component over the current function, piloted by a TTL input to the BNC **FREQ EXT Gate in** terminal.

When the TTL signal is at the 1 logical level (5 V), the alternating component of the **MAIN OUT** terminal is cut. At 0 level it is generated freely.

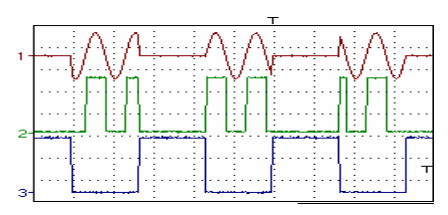

Channel 1: Main Out (sine, 1 kHz, 10 Vpp) Channel 2: TTL Out Channel 3: Gate In (LOGIC, 300 Hz, 10 V - 0 V)

The **GATE** has no effect on the direct component of the signal. The command takes effect in approximately 100 ns.

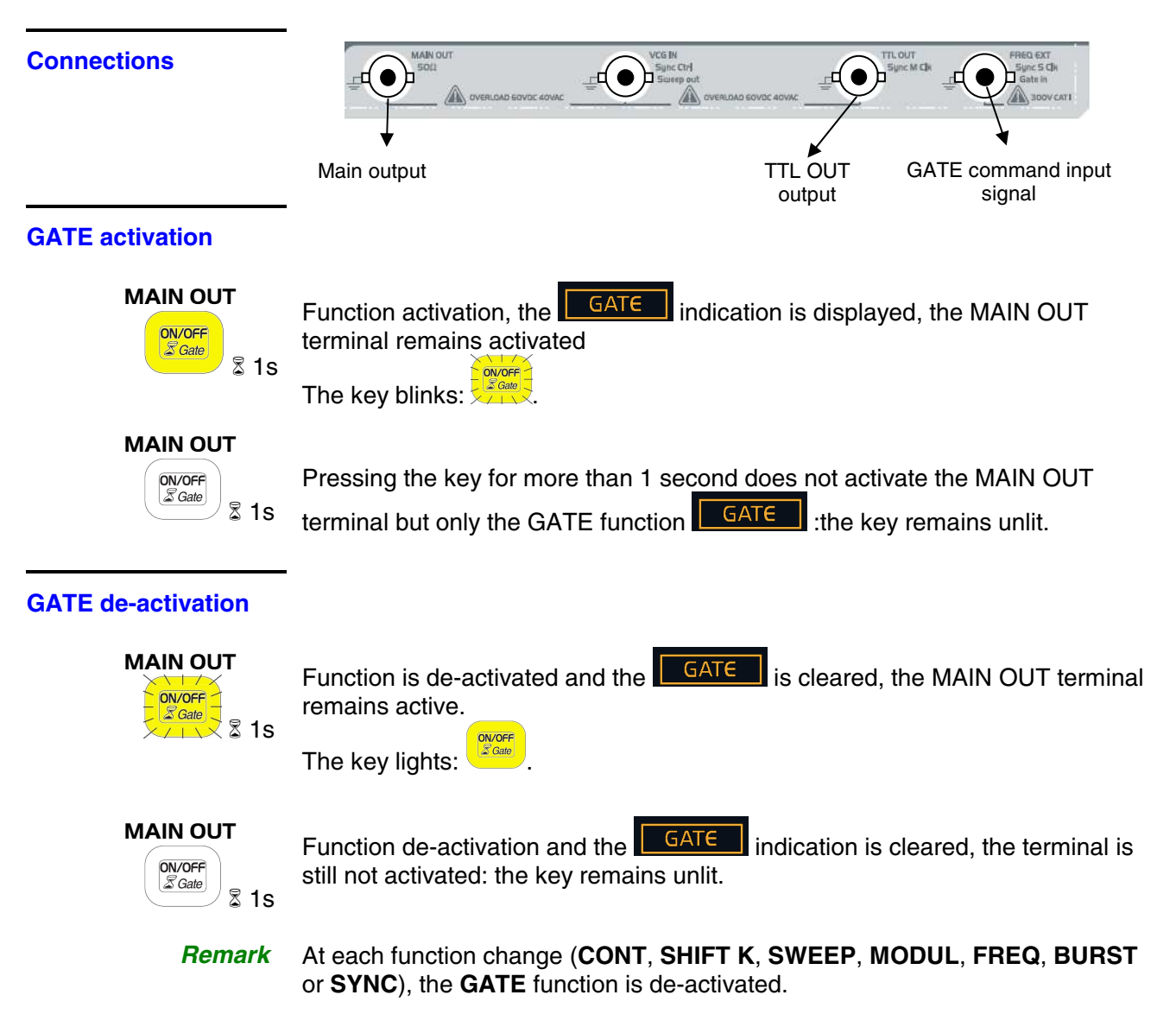

### BURST Pulse burst function (GX 320 only)

The **BURST** function generates sets of pulses:

• Using an **INT**ernal source the user must enter a generation period and the number of pulses to generate.

The number of pulses Num is automatically limited so that the number cannot be greater than the number of pulses a period can contain.

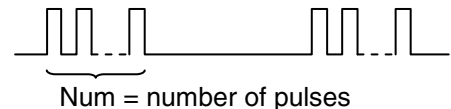

- Time = generation period
- Using an EXTernal source the pulse bursts are piloted:
   either by an external TTL with a frequency of less than 10 kHz on VCG

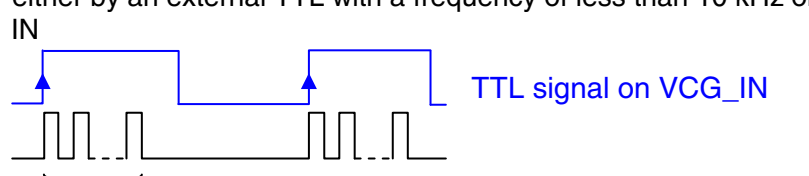

Num = number of pulses

- or manually by pressing the 'MODE' key.

The minimum authorised window time is 2  $\mu s$ : the number of pulses is defined as follows:

 $Num_{min} \ge F^*2\mu s$  where  $Num_{min}$  (whole number  $\ge 1$ ) is the minimum number of authorised pulses and F is the programmed pulse frequency.

- Changing the frequency can cause the modification of the programmed Num value in order to obey this rule.
- Example if F = 2.6 MHz, then F \* 2  $\mu$ s = 5.2  $\rightarrow$  the minimum authorised value for NUM<sub>min</sub> = 6.
  - if F = 2 MHz, then F \* 2  $\mu$ s = 4  $\rightarrow$  the minimum authorised value for NUM<sub>min</sub> = 4.

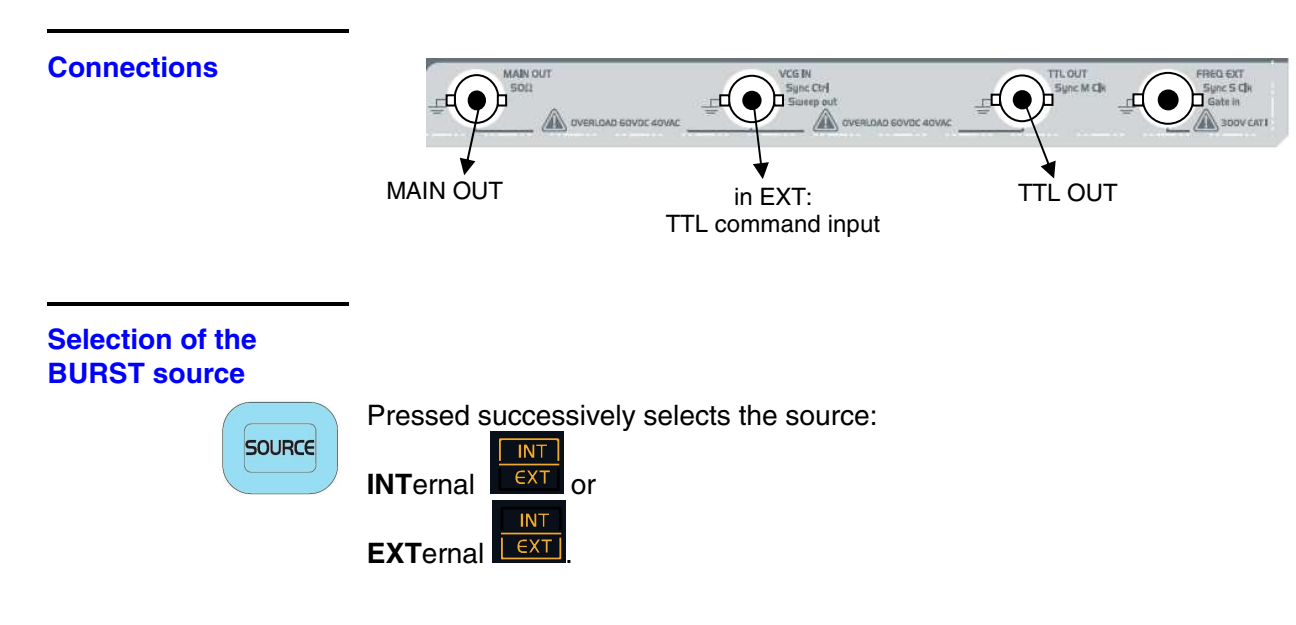

### **BURST Pulse burst function (contd.)**

#### Setting the number of **pulses Num**

The pulse number value (Num) can be limited in **INT**ernal source by the value of the entered period (Time).

In both cases (INTernal or EXTernal), the Num<sub>min</sub> value is set in order to avoid having a window of less than 2 µs (see above).

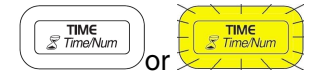

Display of the number of pulses Num and assignment of the adjustment to the wheel.

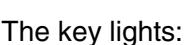

Pressed successively selects the digit to which the wheel increments will be applied.

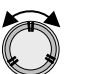

TIM

Value adjustment.

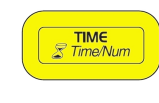

Pressed successively selects the digit to which the wheel increments will be applied.

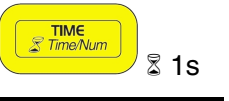

Using an INT source pressing successively for more than 1 second switches from Num to Time and vice versa, otherwise selects Num setting.

#### Setting the generation period using an INTernal source

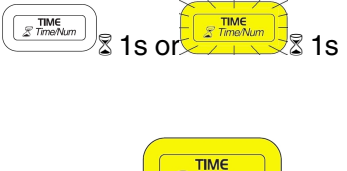

Displays the Time and assigns the wheel to adjustment.

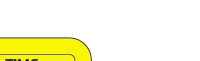

The key lights:

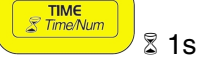

Pressed successively switches from Num to Time.

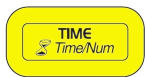

Pressed successively selects the digit to which the wheel increments are applied.

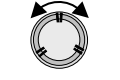

Value adjustment.

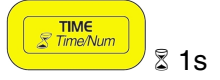

Switches from Num to Time and vice versa.

#### Manual triggering using **EXTernal source**

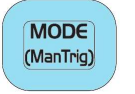

Pressing this key triggers the generation of a pulse burst.

#### Other settings

See the CONT function.

### Remote programming (programmable version only) (contd.)

|               | The programming instructions respect the IEEE 488-2 standard and the SCPI (Standard Commands for Programmable Instruments) protocol. The user has the possibility of having complete remote control of the device. |
|---------------|----------------------------------------------------------------------------------------------------|
|               | For more information please consult the programming guide.                                                                                                    |
| Communication | Connecting the generator to a PC is done using either :                                                                                                    |
| interfaces    | <ul> <li>an A/B type USB cable via a USB to UART converter,</li> </ul>                                                                                                    |
|               | • via ETHERNET <i>Warning ! To use the ETHERNET link, the USB cable must be disconnected.</i>                                                                                                    |
| USB           | If the CP210x driver is correctly installed on the PC the USB peripheral will be recognised and a new COM port will appear in the PC's system settings (see the programming guide to install).                     |
|               | <ul> <li>The new COM port is configured as follows:</li> <li>speed: 19200 bauds</li> <li>data bits: 8</li> <li>parity: none</li> <li>stop bit: 1</li> <li>protocol: hardware (RTS / CTS)</li> </ul>                |
| ETHERNET      | Once the IP address has been programmed through the <b>GX320E-Admin</b> application, the <b>GX320E</b> can be accessed via this address.                                                                           |

#### Connection

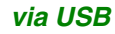

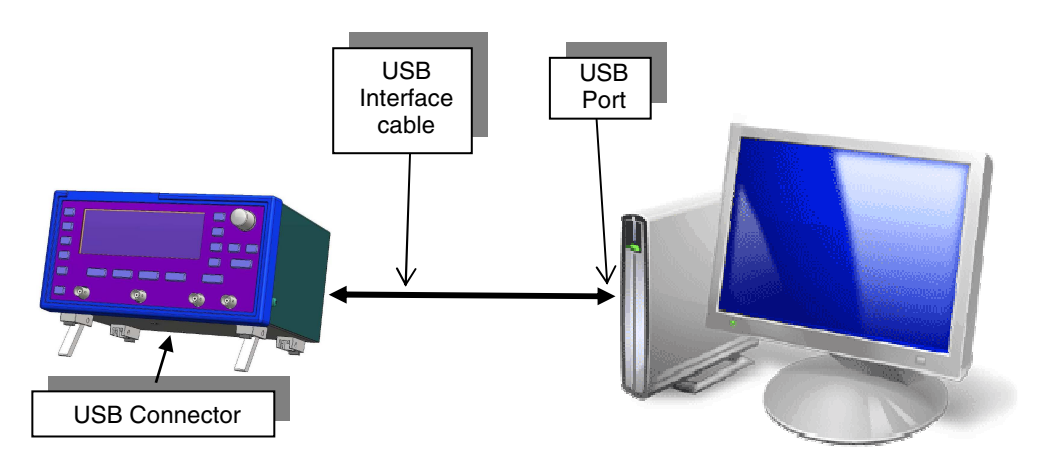

### Remote programming (programmable version only) (contd.)

via ETHERNET Crossed cable

and)

#### Warning ! The USB cable must be disconnected.

- Connect the crossed ETHERNET interface cable directly to the PC.
- Set the connection with a terminal (Port TELNET : 23) to the IP address which has been defined in the generator.

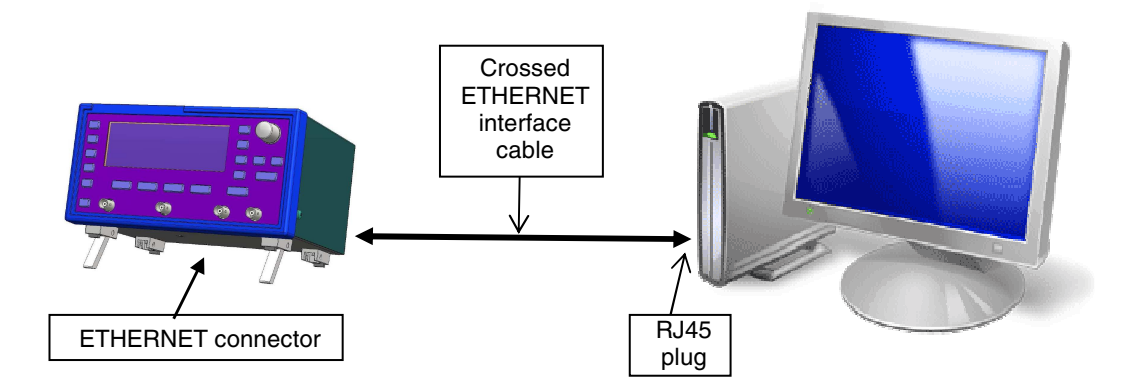

#### Straight cable

- Connect the generator to the PC network through a Hub with the straight ETHERNET interface cable.
- Connect a terminal (TELNET Port : 23) to the IP address defined on the generator.

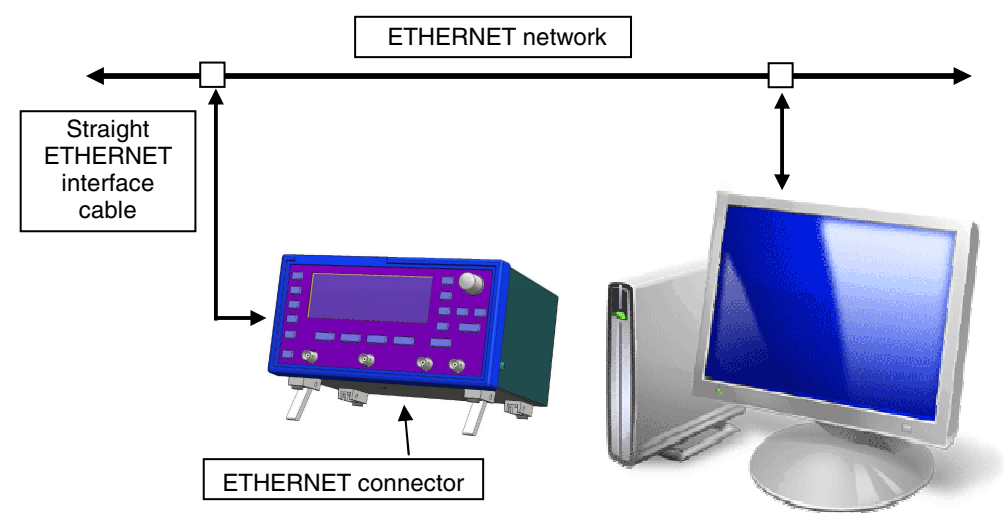

### Remote programming (programmable version only) (contd.)

| Remark                               | All the devices <b>GX 310</b> or <b>GX 320</b> – whether programmable or not – respond to the IEEE488.2 <b>*idn?</b> command which returns the device identification and version.                                                     |                                                                                                    |                                                                                                    |  |  |  |
|--------------------------------------|----------------------------------------------------------------------------------------------------|----------------------------------------------------------------------------------------------------|----------------------------------------------------------------------------------------------------|--|--|--|
|                                      | Reminder :                                                                                                    | The <b>GX 305</b> is not                                                                                                    | programmable.                                                                                                    |  |  |  |
|                                      | Reply form                                                                                                    | Reply format:                                                                                                    |                                                                                                    |  |  |  |
|                                      | METRIX <i<br>date&gt;,<ser< th=""><th colspan="3">TRIX <instrument><programmable>,<firmware version="">,<version<br>e&gt;,<serial number=""><nl></nl></serial></version<br></firmware></programmable></instrument></th></ser<></i<br> | TRIX <instrument><programmable>,<firmware version="">,<version<br>e&gt;,<serial number=""><nl></nl></serial></version<br></firmware></programmable></instrument>              |                                                                                                    |  |  |  |
|                                      | with:                                                                                                    | <instrument><br/><programmable><br/><firmware versions<br=""><version date=""><br/><serial number=""><br/><nl></nl></serial></version></firmware></programmable></instrument> | device type <b>GX310</b> / <b>GX320</b><br>' <b>P</b> ' if the <b>GX 310</b> device is programmable<br>' <b>E</b> ' if the <b>GX 320</b> device is programmable<br>> software version<br>software version date<br>device serial number<br>CR character (code ASCII 13 or 0x0D) |  |  |  |
| LabViews Driver<br>LabWindows Driver | The <b>GX 31</b><br>are availab<br>They can b<br>environmer                                                                                                    | <b>0P</b> and <b>GX 320E</b> de<br>le on the CD-ROM v<br>e used to interface a<br>nts.                                                                                        | evice drivers for LabWindows and LabView<br>which contains this guide.<br>SCPI commands for these development                                                                                                    |  |  |  |

### **Technical Specifications**

#### **CONTinuous function**

| Waveforms                             | • | sine<br>triangle<br>square<br>logic pulses<br>positive puls<br>continuous ( | (program<br>ses (TTL )<br>DC: offse                     | nmable high and low levels)<br>level)<br>et)                                                                                               |
|---------------------------------------|---|-----------------------------------------------------------------------------|---------------------------------------------------------|----------------------------------------------------------------------------------------------------|
| Signal frequency                      | • | GX 305 : fro<br>GX 310 : fro<br>GX 320 : fro                                | om 0.001<br>om 0.001<br>om 0.001                        | Hz to 5 MHz in 10 ranges (decades)<br>Hz to 10 MHz in 10 ranges (decades)<br>Hz to 20 MHz in 11 ranges (decades)                           |
|                                       | • | 3 internal ra<br>F ≤ 1 kl<br>1 kHz <<br>10 kHz                              | nges, for<br>Hz the D<br>$< F \le 10 F$<br>$< F \le 20$ | DDS resolution:<br>DS resolution is approx. 1 mHz<br>(Hz the DDS resolution is approx. 10 mHz<br>MHz the DDS resolution is approx. 280 mHz |
|                                       | • | Frequency of                                                                | display o                                               | n the LCD: 5 digits (units: Hz, kHz, MHz)                                                                                                  |
|                                       | • | Settings: dir                                                               | ect using                                               | the encoder, automatic range switching                                                                                                    |
|                                       | • | Precision:                                                                  | ± 30 pp<br>± 20 pp<br>for sine                          | m for F < 10 kHz<br>m for F ≥ 10 kHz<br>, square, LOGIC and triangle (duty cycle 50 %)                                                     |
|                                       | • | Temperatur                                                                  | e ratio: ±                                              | 20 ppm / °C                                                                                                    |
|                                       | • | Long term d                                                                 | lerivation                                              | : $\pm$ 5 ppm / an                                                                                                    |
| MAIN OUT signal • Adjustable amplitud |   | amplitude                                                                   | e in open circuit: from 0 to 20 Vpp                     |                                                                                                    |
|                                       |   | Precision: fr                                                               | om 0.1 to                                               | m 20~Vpp < 5 % from 1 mHz to 10 MHz<br>$\pm$ 1,5 dB for F > 10 MHz ( $\pm$ 0.5 dB typical)                                                 |
|                                       | • | Impedance                                                                   | : 50 Ω ±                                                | 3 %                                                                                                    |
|                                       | • | DC offset vo<br>Precision : ±                                               | oltage: ac<br>± 5 % am                                  | ljustable from -10 V to +10 V in open circuit (OFFSET). plitude (residual offset < $\pm$ 5 mV)                                             |
|                                       | • | Protection fr                                                               | om input                                                | voltage surge: 60 VDC, 40 VAC                                                                                                    |
| Sine Signal ᄊ                         | • | Distortion:<br>- for $F \le 50$<br>- for 50 kHz<br>- for F > 1 N            | kHz: typi<br>z < F ≤ 1N<br>⁄IHz, harr                   | ical distortion rate 0.05 %, < 0.15 % max.<br>MHz, harmonics < -41 dB / H1<br>monics < -36 dB / H1                                         |
|                                       | • | Measuring of - device ope                                                   | conditions<br>erational                                 | s:<br>for at least 1 hour                                                                                                    |
| Triangle Signal 📈                     | • | Frequency:                                                                  | ≤2 MHz                                                  |                                                                                                    |
|                                       | • | Linearity err                                                               | or:                                                     | < 1 % max at 200 kHz from 10 % to 90 % of the signal amplitude                                                                             |
|                                       | • | Duty cycle:                                                                 |                                                         | resolution 1 %<br>10 to 90 % for 0.2 Hz $\le$ F $\le$ 1 kHz<br>30 to 70 % for 1 kHz < F $\le$ 10 kHz<br>50 % for F < 0.2 Hz and F > 10 kHz |
|                                       |   | fraguanay                                                                   | rror for d                                              | $ut_{\rm L}$ and $z = 50.9/$ $z = 2.9/$                                                                                                    |

frequency error for duty cycle  $\neq$  50 %, < 2 %

# Technical Specifications (contd.)

| Square Signal       | • | Increase time:                                                                                                | 7 ns typically, < 10 ns max.                                                                                                    |  |  |
|---------------------|---|----------------------------------------------------------------------------------------------------|----------------------------------------------------------------------------------------------------|--|--|
|                     | • | Duty cycle:                                                                                                   | resolution 1 %<br>10 to 90 % for F $\le$ 200 kHz,<br>20 to 80 % for 200 kHz < F $\le$ 1 MHz<br>50 % for $>$ 1 MHz                                                                                   |  |  |
| Signal              | • | Increase time:                                                                                                | 7 ns typically, < 10 ns max.                                                                                                    |  |  |
| LOGIC               | • | VHigh, VLow adjusta                                                                                           | tble at $\pm$ 10 V with a precision of $\pm$ 0.2 V                                                                                                    |  |  |
|                     | • | Duty cycle:                                                                                                   | resolution 1 %<br>10 to 90 % for F $\le$ 200 kHz<br>20 to 80 % for 200 kHz < F $\le$ 1 MHz<br>50 % for F > 1 MHz                                                                                    |  |  |
| TTL OUT Signal      | • | Increase time:                                                                                                | 5 ns typically, < 10 ns max.                                                                                                    |  |  |
| Max. adr            |   | Max. admissible cha                                                                                           | dmissible charge: > 10 charges TTL                                                                                                    |  |  |
|                     | • | Protection from an in                                                                                         | put power surge: $\pm$ 60 VDC, 40 VAC                                                                                                    |  |  |
| SWEEP scan function | - |                                                                                                    |                                                                                                    |  |  |
|                     | • | Frequency resolution range (depending on                                                                      | n: 0.28 Hz, 10 mHz or 1 mHz depending on the selected entered Freq_{START}, Freq_{END} and Time)                                                                                                    |  |  |
|                     | • | Linear Mode (LIN) or                                                                                          | logarithmic mode (LOG)                                                                                                    |  |  |
| EXT external scan   | • | Scan using a signal v<br>between ± 10 V on th<br>- 'VCF IN' ( <b>GX 305/3</b><br>- 'VCG IN' ( <b>GX 320</b> ) | with a frequency of < 15 kHz and an amplitude<br>ne BNC<br>10) (-10 V ⇔ Freq <sub>START</sub> and +10 V ⇔ Freq <sub>END</sub> )<br>(-10 V ⇔ Freq <sub>START</sub> and +10 V ⇔ Freq <sub>END</sub> ) |  |  |
|                     | • | Entry Impedance: 10                                                                                           | kΩ ± 10 %                                                                                                    |  |  |
| INT internal scan   | • | Freq <sub>START</sub> to Freq <sub>END</sub>                                                                  | scan using saw tooth or triangle mode                                                                                                    |  |  |
|                     | • | Programmable scan resolution 10 mS                                                                            | period (Time) from 10 ms to 100 s,                                                                                                    |  |  |
|                     | • | BNC 'SWEEP OUT'<br>the generated freque                                                                       | output of approx. 2 V continuous voltage proportional to ency                                                                                                    |  |  |
|                     | • | SWEEP OUT' output                                                                                             | t impedance = 10 k $\Omega$ ± 10 %                                                                                                    |  |  |
|                     |   |                                                                                                    |                                                                                                    |  |  |

## **Technical Specifications** (contd.)

| MODUL modulation function       | (GX 320 only)                                                                                                    |
|---------------------------------|----------------------------------------------------------------------------------------------------|
| FM Modulation                   | • Frequency resolution: 0.28 Hz, 10 mHz or 1 mHz depending on the selected range (depending on Freq <sub>START</sub> , Freq <sub>END</sub> ).                                                                             |
|                                 | <ul> <li>Digital modulation: the modulating signal is read at a frequency of 65 kHz.</li> <li>This amplitude (256 values) is then converted to a frequency.</li> </ul>                                                    |
|                                 | - INTernal source: frequency modulation using a sine signal with a frequency of 1 kHz $\pm$ 1 %                                                                                                    |
|                                 | <ul> <li>EXTernal: modulation using a signal with an amplitude between<br/>± 10 V on the BNC 'VCG IN' (-10 V⇔ Freq<sub>START</sub> and +10 V⇔ Freq<sub>END</sub>), with<br/>a frequency of &lt; 15 kHz</li> </ul>         |
| AM Modulation                   | <ul> <li>In sine and triangle, digital modulation using a frequency modulating signal<br/>of &lt; 5 kHz</li> </ul>                                                                                                    |
|                                 | <ul> <li>In square and LOGIC, digital modulation: the modulating signal is read at a<br/>frequency of 150 kHz. This amplitude (256 values) pilots the output signal<br/>amplitude.</li> </ul>                             |
|                                 | • <b>INT</b> ernal source: modulation using a sine signal with a frequency of 1 kHz $\pm$ 1 % and an amplitude allowing to select a modulation at 20 % and 80 % of the total programmed amplitude                         |
|                                 | <ul> <li>EXTernal source: modulation using an amplitude signal between<br/>± 10 V on the BNC 'VCG IN', with a frequency of &lt; 5 kHz<br/>(-10 V ⇔ 100 %, 0 V ⇔ 50 %, +10 V ⇔ 0 % of the programmed amplitude)</li> </ul> |
| SHIFT KEY Function<br>(SHIFT K) | (GX 320 only)                                                                                                    |
| Internal FSK                    | • Frequency resolution: 0.28 Hz, 10 mHz or 1 mHz depending on the selected range (depending on Freq <sub>START</sub> , Freq <sub>END</sub> )                                                                              |
|                                 | <ul> <li>Frequency commutation using a TTL signal (0 - 5 V) 1 kHz ± 1 %<br/>(0V ⇔ Freq<sub>START</sub> and + 5 V ⇔ Freq<sub>END</sub>), viewable on SWEEP OUT</li> </ul>                                                  |
| External FSK                    | • Frequency resolution: 0.28 Hz, 10 mHz or 1 mHz depending on the selected range (depending on Freq <sub>START</sub> , Freq <sub>END</sub> ).                                                                             |
|                                 | <ul> <li>Frequency commutation using a TTL signal (0 - 5 V) with a frequency of &lt; 1 MHz, on the BNC 'VCG IN' (0 V ⇔ Freq<sub>START</sub> and + 5 V ⇔ Freq<sub>END</sub>)</li> </ul>                                    |
| Internal PSK                    | <ul> <li>Phase resolution: approx. 0.08°, adjustable from ± 180° by 1° steps</li> </ul>                                                                                                    |
|                                 | <ul> <li>Phase switch using a TTL signal (0 - 5 V) 1 kHz ± 1 %<br/>(0 V ⇔ add Phase<sub>START</sub> and + 5 V ⇔ add Phase<sub>END</sub>), viewable on SWEEP<br/>OUT</li> </ul>                                            |
| External PSK                    | <ul> <li>Phase resolution: approx 0.08°, adjustable from ± 1 80° by 1° steps</li> </ul>                                                                                                    |
|                                 | <ul> <li>Phase switch using a TTL signal (0 - 5 V) with a frequency of &lt; 1 MHz,<br/>on the BNC 'VCG IN' (0 V ⇔ + Phase<sub>START</sub> and + 5 V ⇔ + Phase<sub>END</sub>)</li> </ul>                                   |

# Technical Specifications (contd.)

| SYNC<br>synchronisation<br>function          | (GX 320 only)                                                                                                    |  |  |
|----------------------------------------------|----------------------------------------------------------------------------------------------------|--|--|
| Tunction                                     | <ul> <li>Max. generated signal frequency: 100 kHz</li> <li>Phase adjustment ± 180 °by steps of 1°</li> <li>Synchronisation precision dependent on generated signal frequency,<br/>Δφ = ± F<sub>signal</sub> x 3.6 x 10<sup>-5</sup> (for a cable length of &lt; 1 m)</li> </ul>                                                                                                    |  |  |
| BURST pulse                                  | (GX 320 only)                                                                                                    |  |  |
| generation function                          | <ul> <li>Entry of the number of signal periods (impulses) from 1 to 65535</li> <li>The minimum window for the signal is: 2 µs (see details in BURST para.)</li> <li>Over 10 MHz the number of periods can vary by 1 and the phase on SQUARE and TTL_OUT can change by 180°</li> <li>Trigger Jitter: ≤ 15 ns</li> </ul>                                                                                                    |  |  |
| Internal BURST                               | • Entry of the burst period from 10 ms to 100 s with a 10 ms resolution                                                                                                    |  |  |
| External BURST                               | <ul> <li>Triggering of the burst using an external TTL signal with a frequency of less than 1 MHz on the BNC 'INPUT BURST' or triggered manually (MODE key)</li> <li>Trigger delay of approx. 1.5 µs</li> </ul>                                                                                                    |  |  |
| GATE Function                                | <ul> <li>(GX 320 only)</li> <li>Authorisation to output the alternating component of the MAIN OUT signal using a TTL signal with a frequency of ≤ 2 MHz on BNC 'INPUT GATE' (+ 5 V ⇔ Main out generated and 0 V ⇔ alternating component cut)</li> <li>Delay of approx 100 ns</li> </ul>                                                                                                    |  |  |
| FREQ external<br>frequency meter<br>function |                                                                                                    |  |  |
|                                              | <ul> <li>Input on the front face BNC terminal (FREQ EXT)</li> <li>External frequency measurement from 5 Hz to 100 MHz</li> <li>Max. amplitude max. (*) of measured signals:<br/>300 V from 5 Hz to 5 kHz<br/>30 V from 5 kHz to 1 MHz<br/>10 V beyond these values</li> <li>(*) signal with a duty cycle at 50 %</li> <li>Precision of the measured frequency: ± 0.05 % + 1 digit</li> <li>Frequency display measured on 5 digits</li> </ul> |  |  |
| Sensitivity                                  | • < 50 mVrms for F $\leq$ 30 MHz<br>• < 60 mVrms for 30 MHz < F $\leq$ 80 MHz<br>• < 90 mVrms for 80 MHz < F $\leq$ 100 MHz                                                                                                    |  |  |
| Measurement<br>stabilisation time            | • $\leq$ 1 s from 5 Hz to 20 Hz (≥ 1 measurement per second)<br>• $\leq$ 100 ms from 20 Hz to 400 Hz (2 measurements per second)<br>• $\leq$ 40 ms from 400 Hz to 100 MHz (2 measurements per second)                                                                                                    |  |  |
| Input Impedance                              | • 1 MΩ // 22 pF approx.                                                                                                    |  |  |
| Protection                                   | • Max voltage. : 300 V (50 - 60 Hz) CAT I                                                                                                    |  |  |

45 to 65 % RH

### **General Specifications**

#### Environment

- Reference temperature  $23^{\circ}C \pm 5^{\circ}C$  45 to 65 % RH
- Nominal usage range 5°C to 35°C
- Operating temperature 0°C to 40°C 20 to 80 % RH
- Storage temperature
- Use
- Altitude
- Relative Humidity

< 2000 m < 80 % up to 31°C

indoor

-20°C to + 70°C 10 to 95 % RH

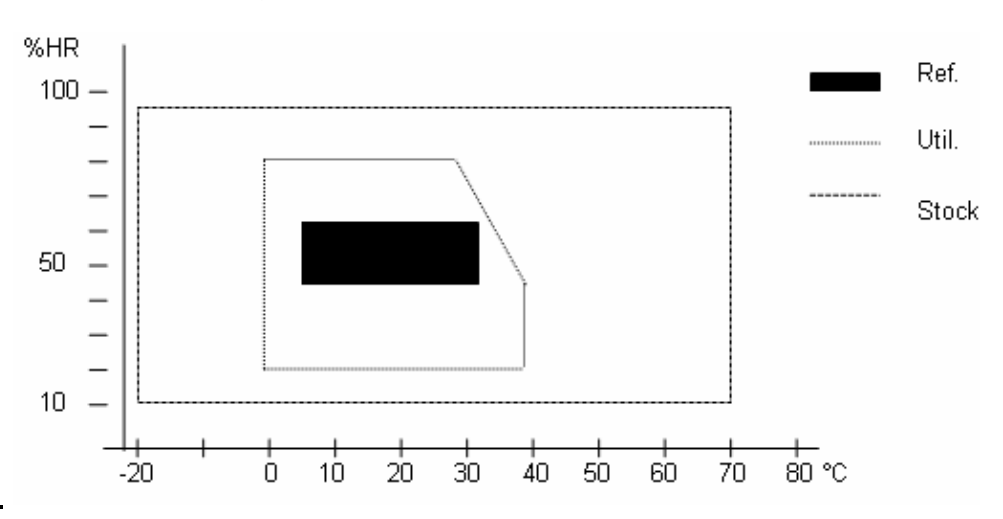

#### **Power supply**

Mains • Voltage

- Frequency 50 60 Hz
- Consumption 20 VA max.
- Removable power supply cable

120 V

# CE

#### Safety

*CEM* This device has been designed in compliance with the current CEM standards and its compatibility has been tested in compliance with the following standards:

Emission and Immunity: EN 61326-1 (2006)

### **Mechanical Specifications**

# Mechanical specifications

| Box Size | (support folded): |
|----------|-------------------|
|----------|-------------------|

- length 190 mm
- width 227 mm
- height 130 mm
- Weight 2.850 kg
- *Packaging* 330 x 260 x 200 mm

### Supply

| Delivered with the<br>instrument | <ul> <li>Safety instructions</li> <li>Power supply cable</li> <li>USB A/B cable for programmable versions</li> <li>CD-ROM containing:         <ul> <li>Operating instructions in 5 languages</li> <li>Programming instructions in 2 languages</li> <li>USB 'CP210x USB to UART Bridge Controller' USB Drivers</li> <li>LabView and LabWindows Drivers</li> <li>USBxPress application (USB port identification)</li> <li>GX320E-Admin application (IP address application)</li> </ul> </li> </ul> |
|----------------------------------|----------------------------------------------------------------------------------------------------|
|                                  |                                                                                                    |

Accessories • USB A/B cable .....Cat. #2140.51